Coordenação de Apoio e Acompanhamento do Sistema PJe (COAPE) Gerência de Acompanhamento e de Suporte aos Sistemas Judiciais Informatizados da Justiça de Primeira Instância (GESIS) Corregedoria Geral de Justiça - TJMG

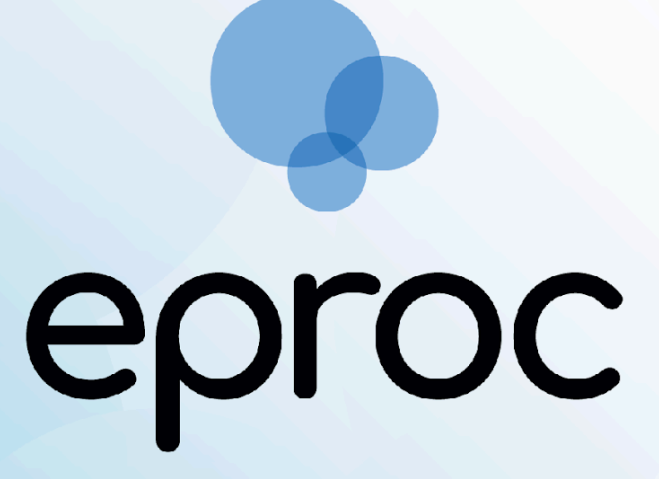

Sistema criado e cedido pelo TRF4

Manual da Unidade Externa

Jul/2025

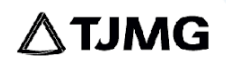

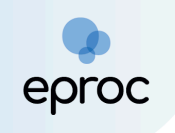

# SUMÁRIO

| 1. CADASTRO DE USUÁRIOS                                                                  | 3        |
|------------------------------------------------------------------------------------------|----------|
| 1.1 Cadastro do Responsável pela Unidade Externa                                         | 3        |
| 1.2 Cadastro de Novos Usuários                                                           | 3        |
| 1.3 Associação do usuário à Unidade Externa                                              | 7        |
| 1.4 Como realizar o primeiro acesso ao sistema eproc                                     | 9        |
| 1.5 Como reinicializar senha                                                             | 9        |
| 3. PAINEL DA UNIDADE EXTERNA                                                             | 12       |
| 4. COMO CONSULTAR PROCESSOS                                                              | 17       |
| 5. COMO RESPONDER AS REQUISIÇÕES                                                         | 19       |
| 5.1 Peticionamento "Mera Ciência", "Ciência - Renúncia ao Prazo" e "Renúncia o<br>Prazo" | ao<br>23 |
| 6. GERENCIAMENTO DE PROCESSOS DA UNIDADE EXTERNA                                         | 25       |
| 6.1 Incluir Usuário                                                                      | 25       |
| 6.2 Transferência de Processos para outro usuário (substituição)                         | 26       |
| 7. COMO DESATIVAR O CADASTRO DE UM USUÁRIO DA UNIDADE EXTERNA                            | 28       |
| 8. ATUAÇÃO DOS CARTÓRIOS EXTRAJUDICIAIS                                                  | 29       |
| 8.1 Distribuição de Processos                                                            | 29       |
| a) Etapa 1 de 5 – Informações do Processo                                                | 30       |
| b) Etapa 2 de 5 – Assuntos                                                               | 31       |
| c) Etapa 3 de 5 - Partes (autores)                                                       | 34       |
| d) Etapa 4 de 5 - Partes (réus)                                                          | 40       |
| e) Etapa 5 de 5 - Documentos                                                             | 40       |
| 8.2 Resposta às comunicações recebidas por e-mail                                        | 44       |
| 9. PROCEDIMENTOS A SEREM OBSERVADOS PELO IBGE                                            | 47       |

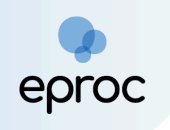

# 1. CADASTRO DE USUÁRIOS

#### 1.1 Cadastro do Responsável pela Unidade Externa

O perfil de "Unidade Externa" do eproc é destinado a entidades que não são partes no processo, mas precisam ser intimadas, enviar ofícios e petições, como exemplo os Cartórios Extrajudiciais, o IBGE, entre outros.

O responsável pela Unidade Externa interessado no credenciamento junto ao sistema eproc do TJMG, deverá encaminhar a documentação abaixo por meio de abertura de chamado no "Portal de Serviços de Informática", através do link: <u>https://informatica.tjmg.jus.br/ess.do</u>

- → Termo de posse do responsável;
- → Documentação pessoal com foto, CPF e OAB (se houver) do responsável.
- → Uma foto selfie ao lado do documento de identificação com foto do representante do titular do responsável pela Unidade Externa.

#### Como realizar a selfie com o documento:

Segurar o documento ao lado do rosto, na altura dos olhos, sem inclinar e distorcer;

Olhar diretamente para a câmera, sem sorrir ou fazer expressões faciais, e sem acessórios no rosto ou em volta dele;

Tirar a foto em um local bem iluminado, sem sombras ou reflexos, em fundo neutro e liso, sem objetos ou pessoas atrás.

Concluído o cadastro, a equipe de suporte do eproc providenciará o envio das credenciais de acesso no fechamento do chamado.

#### 1.2 Cadastro de Novos Usuários

O suporte eproc do TJMG será responsável pelo cadastro do responsável pela Unidade Externa. No entanto, caso seja necessário cadastrar novos usuários, o responsável pela Unidade Externa poderá fazê-lo. Para isso, seguir os procedimentos a seguir:

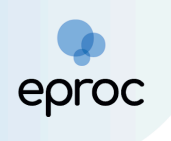

- 1. Acessar o eproc;
- 2. Clicar em "Menu" e selecionar a opção "Cadastro de Usuários";

| 🚍 🌏 мб              | UEX1 | U \$          |
|---------------------|------|---------------|
| cadastr             |      | Cadastro      |
| Usuários            | •    |               |
| Cadastro de Usuário | s    |               |
|                     |      | Informe a sig |
|                     |      |               |

- 3. Para iniciar o cadastro, na tela **"Cadastro de Usuários"**, inserir o CPF e clicar em "<u>Consultar</u>".
- 4. Se a pessoa não possuir cadastro no eproc, o sistema enviará uma mensagem informando a inexistência do registro. Clicar em **"OK"**.

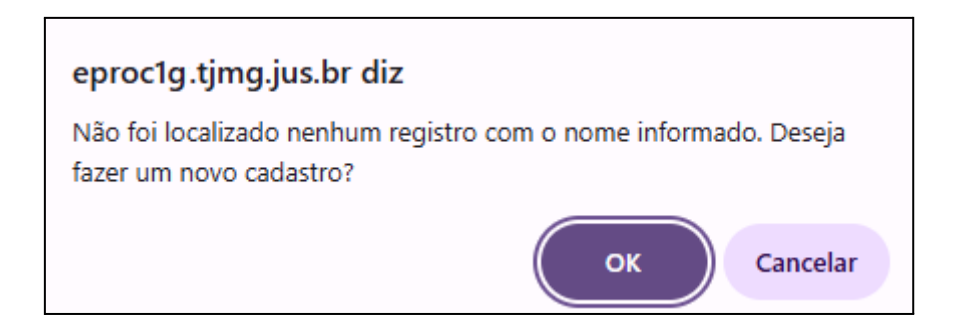

5. Na tela **"Cadastro de Pessoa Física"**, os dados principais serão preenchidos automaticamente a partir do banco de dados da Receita Federal.

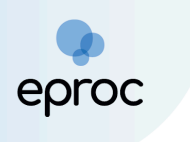

| adastro de         | Pessoa Física |                        |                       |    |                        |                |       |               | -  | Salvar     Voltar    |
|--------------------|---------------|------------------------|-----------------------|----|------------------------|----------------|-------|---------------|----|----------------------|
| CPF:<br>Nome:      |               |                        |                       |    |                        |                |       |               | In | ıcluir nome social 🕖 |
| Sexo:              | Estado Civil: | Data de N <u>a</u> sci | mento:                |    | 12                     | Pro <u>f</u> i | ssão: |               |    |                      |
| Auto Declarado LG  | BTI:          |                        | Identidade de Gênero: |    |                        |                | Orien | tação Sexual: |    |                      |
| Não                |               | ~                      | Não informado         |    |                        | ~              | Não   | o informado   |    | ~                    |
| Nacionalidade:     |               |                        |                       |    | Naturali <u>d</u> ade: |                |       |               |    |                      |
| Brasileira         |               |                        | ~                     | •] | ~                      |                |       |               |    | ~                    |
| Nome Mã <u>e</u> : |               |                        |                       |    | N <u>o</u> me Pai:     |                |       |               |    |                      |

(Tela "Cadastro de Pessoa Física" - Botão "Salvar")

 É obrigatório inserir pelo menos um endereço para a parte autora. Após, clicar em "<u>Incluir</u>".

| Endereço(s)<br>Tipo CEP:<br>Residencial V 30190-030 Q<br>Logradouro:<br>Rua Golás | <b>N<u>ú</u>mero:</b><br>253 | Complemento:                                             | Bairro:<br>Centro |        |                |
|-----------------------------------------------------------------------------------|------------------------------|----------------------------------------------------------|-------------------|--------|----------------|
| Paig:<br>BRASIL<br>Obsetvação:                                                    |                              | UF: <u>Cidade:</u> ✓         MG ✓         Belo Horizonte |                   |        | ~              |
| Interna Listar Inativos                                                           |                              |                                                          |                   |        | ingluir Limpar |
| Tipo Endereço                                                                     |                              | Cidade                                                   | Observação        | Ativo? | Ações          |

(Tela "Cadastro de Pessoa Fìsica" - Campo "Endereço")

7. Em seguida, complementar as informações da pessoa que está sendo cadastrada e clicar em **"Salvar"**.

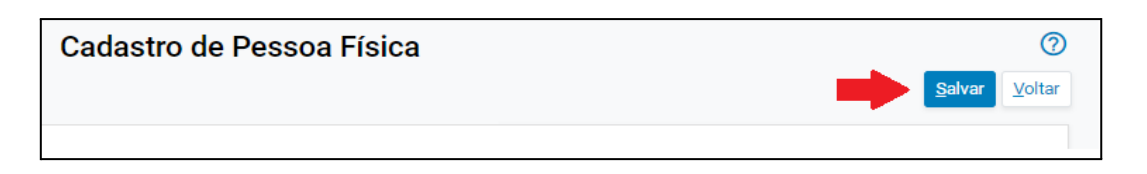

 Após salvar, a pessoa constará na tela "Cadastro de Usuários". Na seção "Informe os dados para o usuário", selecionar em "Tipo de Usuário" a opção "UNIDADE EXTERNA" ou "AUXILIAR DA UNIDADE EXTERNA".

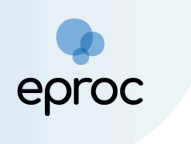

| Cadastro de Usuários             | 0                              |
|----------------------------------|--------------------------------|
|                                  | Limp <u>a</u> r <u>V</u> oltar |
| Sigla inicial:                   |                                |
| Nome:                            |                                |
| /                                |                                |
| Consultar Dados Pessoais         |                                |
| Informe os dados para o usuário: |                                |
|                                  |                                |
| Tipo de Usuário:                 |                                |
| AUXILIAR - UNIDADE EXTERNA       |                                |
| UNIDADE EXTERNA                  |                                |

(Tela "Cadastro de Usuários" - Tipo de Usuário)

- Selecionado o tipo de usuário, a sigla da unidade externa será preenchida com "UEX+CPF", caso seja selecionado o tipo "Unidade Externa" ou "ACE+CPF", se selecionado o tipo "Auxiliar da Unidade Externa".
- 10. Em seguida, clicar em "<u>Incluir</u>".

| igla:<br>ACE00                                      |      |  |  |
|-----------------------------------------------------|------|--|--|
| <b>ipo de Usuário:</b><br>AUXILIAR - UNIDADE EXTERN | IA ¥ |  |  |
| AUXILIAR - UNIDADE EXTERN                           | Α Υ  |  |  |
| Incluir Limp <u>a</u> r                             |      |  |  |

(Tela "Cadastro de Usuários" - Tipo de usuário "Auxiliar")

| UEX00           |   |
|-----------------|---|
| ipo de Usuário: |   |
| UNIDADE EXTERNA | ~ |

(Tela "Cadastro de Usuários" - Tipo de usuário "Unidade Externa")

**Observação:** O gestor da unidade realiza o cadastramento dos demais usuários da Unidade Externa, o gerenciamento e cumprimento de processos. O auxiliar realiza apenas o cumprimento de processos.

#### 1.3 Associação do usuário à Unidade Externa

Após realizar o cadastro do usuário, é necessário associá-lo à Unidade Externa na qual ele irá atuar. Para isso:

 No "Menu" lateral, clicar em <u>"Gerenciamento de Usuários da Unidade</u> <u>Externa</u>";

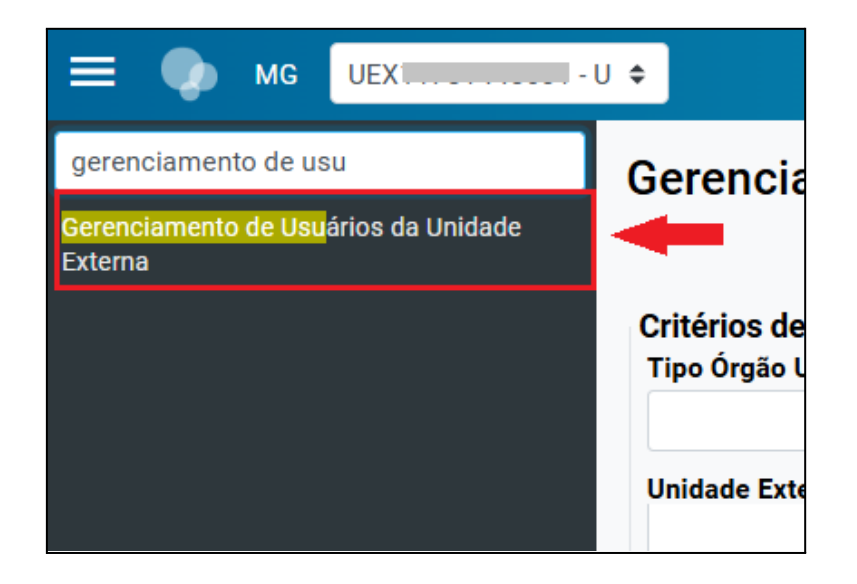

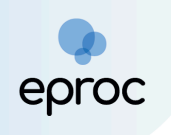

 Na tela "Gerenciamento de Usuários da Unidade Externa", clicar no botão "<u>Novo</u>".

| Gerenciamento de Usuários da Unidade Externa      | 0                                     |
|---------------------------------------------------|---------------------------------------|
|                                                   | Pesquisar <u>N</u> ovo <u>E</u> echar |
| Critérios de busca<br>Tipo Órgão Unidade Externa: | <b>≜</b>                              |
| ·                                                 |                                       |
| Unidade Externa:                                  |                                       |
| · · · · · ·                                       |                                       |
| Login do Usuário da Unidade Externa:              |                                       |
|                                                   |                                       |

(Tela "Gerenciamento de Usuários da Unidade Externa" - Botão "Novo")

- Na tela "Cadastro da Unidade Externa", preencher os campos: "Tipo Órgão Unidade Externa", "Unidade Externa" e "Login do Usuário da Unidade Externa".
- Para localizar o usuário, basta digitar o login e aguardar que o sistema realize a busca. Após selecionar o usuário, clicar em "Incluir" e, em seguida, clicar em "Salvar".

| Cadastro da Unidade Ex                             | terna             |   |                   |      | ?        |
|----------------------------------------------------|-------------------|---|-------------------|------|----------|
|                                                    |                   |   | Salv              | ar 🧕 | Cancelar |
| Dados para cadastro<br>Tipo Órgão Unidade Externa: |                   |   |                   |      |          |
| Cartórios Extrajudiciais                           |                   | ~ |                   |      |          |
| Unidade Externa:                                   |                   |   |                   |      |          |
| CARTÓRIO EPROC                                     |                   | ~ |                   |      |          |
| Login do Usuário da Unidade Externa:               |                   |   |                   |      |          |
| <u>UEX11</u>                                       |                   |   |                   |      |          |
| <u>UEX11 39 -</u>                                  | - UNIDADE EXTERNA |   |                   |      |          |
|                                                    |                   |   |                   |      |          |
| Tino Óraão Unidado Externo                         | Descrisão         |   | University        | A -  | ž.       |
| l ipo Orgao Unidade Externa                        | Descrição         |   | Usuario           | Aç   | oes      |
| Cartórios Extrajudiciais                           | CARTÓRIO EPROC    |   | - UNIDADE EXTERNA | 2    | ×        |

(Tela "Gerenciamento de Usuários da Unidade Externa")

5. O sistema informará que já existe um chefe para o órgão. Clicar em "OK".

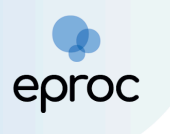

| Atenção. Já existe um chefe para o órgão selecionado.<br>Deseia incluir outro chefe? |
|--------------------------------------------------------------------------------------|
| Desela inciuii outro chere:                                                          |
|                                                                                      |
| OK Cancelar                                                                          |

#### 1.4 Como realizar o primeiro acesso ao sistema eproc

Para realizar o primeiro acesso no eproc, o usuário da unidade externa deverá:

- 1. Acessar o eproc do TJMG através do link https://eproc1g.tjmg.jus.br/eproc/
- No primeiro acesso ao eproc, a senha será a mesma sigla do usuário.
   Por exemplo, se a sigla for UEX12345678900, a senha será UEX12345678900. Após acessar, o usuário deverá alterar a senha.
- 3. O login do <u>Gestor</u> é composto pela sigla UEX + CPF do usuário. Ex.: UEX12345678900 (Usuário: UEX12345678900 – Senha: UEX12345678900).
- 4. O login do <u>Auxiliar</u> é composto pela sigla ACE + CPF do usuário. Ex.: ACE12345678900 (Usuário: ACE12345678900 - Senha: ACE12345678900)

#### 1.5 Como reinicializar senha

Se algum usuário da unidade esquecer a senha, o <u>responsável</u> poderá reinicializá-la. Para isso:

1. No **"Menu"**, selecionar a opção **"Cadastro de Usuários**";

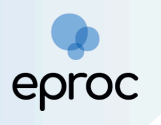

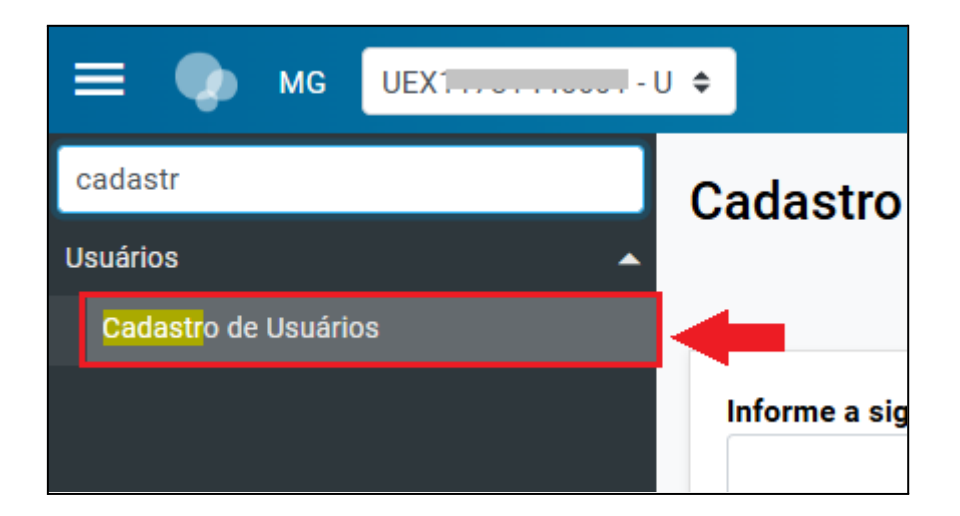

2. Na tela **"Cadastro de Usuários"**, digitar o CPF <u>ou</u> a sigla do usuário e clicar em **"Consultar"**.

| Cadastro de Usuário                          | s                  |              | 0                         |
|----------------------------------------------|--------------------|--------------|---------------------------|
|                                              |                    | nsultar Limp | <u>a</u> r <u>V</u> oltar |
| Informe a sigla do Usuário:<br>UEX00<br>CPF: | Ou o <u>N</u> ome: |              |                           |

(Tela "Cadastro de Usuários" - Consultar usuário por sigla ou CPF)

3. Após a consulta, clicar em "**Reinicializar Senha**" para gerar uma nova senha.

| Cadastro de Usuários                            |  |   |                             |                 | ?      |
|-------------------------------------------------|--|---|-----------------------------|-----------------|--------|
|                                                 |  | - | <u>R</u> einicializar Senha | Limp <u>a</u> r | Voltar |
| Sigla inicial:                                  |  |   |                             |                 |        |
| UEX11 639                                       |  |   |                             |                 |        |
| Nome:                                           |  |   |                             |                 |        |
|                                                 |  |   |                             |                 |        |
| □ Listar I <u>n</u> ativos                      |  |   |                             |                 |        |
| Consultar Dados Pessoais Alterar Dados Pessoais |  |   |                             |                 |        |
|                                                 |  |   |                             |                 |        |

(Tela "Cadastro de Usuários" - Botão "Reinicializar Senha")

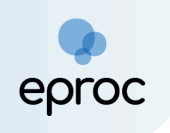

 Caso o usuário ou o auxiliar da unidade externa possua e-mail cadastrado, poderá também reinicializar a senha ao clicar em "Esqueci minha senha", na página inicial do eproc.

### 2. COMO ACESSAR O EPROC

- 1. Acessar o eproc do TJMG através do link: <u>https://eproc1g.tjmg.jus.br/</u>
- Após o cadastro, o acesso pode ser realizado por meio de usuário e senha ou certificado digital. Para acessar por meio de usuário e senha, inserir o usuário e a senha nos campos correspondentes. Após, clicar em "Entrar".
- Para acessar por meio de certificado digital, clicar no botão "Certificado Digital" e, após a validação do certificado pelo sistema, inserir a senha do token.
- 4. Por ser uma aplicação web, o eproc pode ser acessado de qualquer dispositivo com conexão à internet.

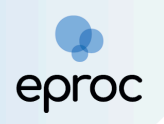

| Tribunal de Justiça do E | stado de Minas Gerais                    |               |
|--------------------------|------------------------------------------|---------------|
|                          | eproc                                    |               |
|                          | Usuário                                  |               |
|                          | Senha                                    |               |
|                          | •                                        | ٥             |
|                          | Entrar                                   |               |
|                          | Outras opções de acesso                  | 0             |
|                          | Certificado Digital                      | enha          |
|                          | Esquer mina :<br>Autenticação em dois fa | tores         |
|                          | Versão                                   | 9.12.1-2.22.3 |

(Página Inicial do eproc - Login por Usuário e Senha ou Certificado Digital)

## 3. PAINEL DA UNIDADE EXTERNA

Para acessar o Painel da Unidade:

- 1. Clicar em "Página Inicial" disponível no "Menu"; ou
- 2. Clicar no ícone **"Página inicial do sistema"** (A).
- 3. A aba **"Citações/Intimações"** do Painel da Unidade permite consultar todas as intimações enviadas pelas Unidades Judiciárias nos processos em que a Unidade Externa foi intimada.

|                                      | U \$                                                | nº de processo Q 😫      |
|--------------------------------------|-----------------------------------------------------|-------------------------|
| Pesquisar no Menu (Alt + m)          | Painel da Unidade                                   | 0                       |
| Atendimento e Tutorias               | 🖃 Citações/Intimações                               |                         |
| Consulta Processual                  | Тіро                                                | Quantidade de processos |
| Gerenciamento de Usuários da Unidade | Processos pendentes de citação/intimação - Urgentes | 0                       |
| Externa                              | Processos pendentes de citação/intimação            | 0                       |
| Movimentação Processual 🛛 🗸 🗸        | Processos com prazo em aberto                       | 0                       |
| Página Inicial                       | Decursos de prazo nos últimos 30 dias               | 0                       |
| Paradas do Sistema                   |                                                     |                         |
| Petição Inicial                      |                                                     |                         |
| Deti-Y- Alexies entre 7              |                                                     |                         |

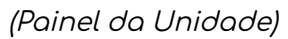

- 4. Na coluna **"Quantidade de processos"**, é possível verificar quantos processos aguardam resposta, abertura de prazo ou decurso. Para visualizar a lista, basta clicar sobre o número exibido.
- 5. Os localizadores que o usuário(a) da unidade precisa se atentar são:

#### a) Processos pendentes de citação/intimação - Urgentes

O localizador **"Processos pendentes de citação/intimação – Urgentes"** exibirá os processos cujos atos de comunicação foram marcados como <u>urgentes</u> pela Unidade Judiciária e que ainda não tiveram o prazo aberto, seja pelo destinatário ou pelo sistema.

Assim que o prazo for aberto, o processo será automaticamente movido para o localizador **"Processos com prazo em aberto"**.

#### b) Processos pendentes de citação/intimação

No localizador **"Processos pendentes de citação/intimação"**, serão listados os processos que possuem atos de comunicação cujo prazo ainda não foi aberto, seja pelo(a) destinatário(a) ou automaticamente pelo sistema.

Ao clicar na quantidade de processos, será exibida a tela **"Processos pendentes de citação/intimação"**, com uma lista dos processos que aguardam a abertura de prazo. Nessa tela, é possível aplicar filtros por rito do processo, grau judicial, localidade judicial e evento de intimação.

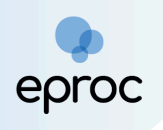

É possível abrir o prazo de forma individual ou em lote. Para abrir o prazo de um processo individualmente, clicar em **"Abrir Prazo"**. Para abrir o prazo de processos em lote, selecionar as caixas de seleção correspondentes e clicar no botão **"Abrir Prazo"**.

| Processo                                                                    | os pendentes de citação/inti                                                                                                    | mação                                                                                           |                                                                                                    |                                                                       |                                |                      | rir Prazo Gerar     | Planilha Paticioname                                   | nto em Bloco       | (?)                                       |
|-----------------------------------------------------------------------------|----------------------------------------------------------------------------------------------------|-------------------------------------------------------------------------------------------------|----------------------------------------------------------------------------------------------------|-----------------------------------------------------------------------|--------------------------------|----------------------|---------------------|--------------------------------------------------------|--------------------|-------------------------------------------|
|                                                                             |                                                                                                    |                                                                                                 |                                                                                                    |                                                                       |                                |                      | ocial               | Tranina Transia                                        |                    | Tota                                      |
| Para ABRIR<br>- O prazo se<br>- Observaçã<br>- Ao clicar no<br>- A exibição | o prazo, clique no link 'Abrir prazo' (abre o prazo<br>refere à parte do processo marcada em vermell<br>o: é possível abrir vários prazos ao marcar múltij<br>o número do processo o sistema permite a cons<br>da lista será páginada com 300 processos por p | e consulta o pr<br>lo nas informaç<br>olos itens e clic:<br>ulta do process<br>ágina, caso a qu | ocesso), OU espere<br>ões de autor e réu.<br>ar no botão "Abrir P<br>o SEM a abertura d<br>uantidade ultrapass | a que o sistema a<br>razo" no topo da<br>lo prazo.<br>se esse número. | bra automaticamente<br>página. | o prazo após 10 d    | ias corridos, a cor | ntar da data do evento de                              | : citação/intimaçã | 0.                                        |
| Filtrar por:                                                                |                                                                                                    |                                                                                                 |                                                                                                    |                                                                       |                                |                      |                     |                                                        |                    |                                           |
| Rito process                                                                | 0                                                                                                    |                                                                                                 | Grau Judicial                                                                                                  |                                                                       |                                |                      | Localidade Ju       | dicial                                                 |                    |                                           |
| Touos                                                                       | Marca - 97 -                                                                                                    | ~                                                                                               | TOUOS                                                                                                    |                                                                       |                                | •                    | Todos               |                                                        |                    | ¥                                         |
| Evento de In                                                                | timaçao                                                                                                    |                                                                                                 |                                                                                                    |                                                                       |                                | •                    |                     |                                                        |                    |                                           |
|                                                                             |                                                                                                    |                                                                                                 |                                                                                                    |                                                                       |                                |                      |                     |                                                        |                    | Filtrar                                   |
|                                                                             |                                                                                                    |                                                                                                 |                                                                                                    |                                                                       |                                |                      |                     | Lista de Citações e Ir                                 | ntimações Pender   | tes (1 registro):                         |
| ₹ ∑                                                                         | Processo                                                                                                    | c                                                                                               | Classe                                                                                                    | Assunto                                                               | ÷                              | Evento e Prazo       |                     | <ul> <li>▲ Data envio</li> <li>▼ requisição</li> </ul> | Início Prazo       | <ul><li>▲ Final</li><li>▼ Prazo</li></ul> |
|                                                                             | 1000353-40.2025.8.13.0024                                                                                                    |                                                                                                 |                                                                                                    |                                                                       |                                |                      |                     |                                                        |                    |                                           |
|                                                                             | Juízo: BHE 1ª V.Fe.Tr.E J                                                                                                    |                                                                                                 |                                                                                                    |                                                                       |                                |                      |                     |                                                        |                    |                                           |
|                                                                             | Cadactrar Lombrata                                                                                                    |                                                                                                 |                                                                                                    |                                                                       |                                |                      |                     |                                                        |                    |                                           |
|                                                                             | Cauastrar Lembrete                                                                                                    | PROCEDIMEN                                                                                      |                                                                                                    | Direito                                                               | Intimação Eletrônica           | a - Expedida/Certifi | cada -              |                                                        |                    |                                           |
|                                                                             |                                                                                                    | CÍVEL                                                                                           |                                                                                                    | Coletivo                                                              | Requisição<br>30 dias          |                      |                     | 04/02/2025 15:37:40                                    | 📝 Abrir Prazo      |                                           |
|                                                                             | AGENCIA DE TESTE EPROCIJMO                                                                                                    |                                                                                                 |                                                                                                    |                                                                       |                                |                      |                     |                                                        |                    | $(\mathbf{v})$                            |
|                                                                             | X                                                                                                    |                                                                                                 |                                                                                                    |                                                                       |                                |                      |                     |                                                        |                    |                                           |

(Tela "Processos pendentes de citação/intimação")

Após a abertura do prazo, seja pelo(a) usuário(a) ou pelo sistema, será registrado um evento no processo confirmando a intimação eletrônica, e o prazo processual começará a fluir.

| Eventos |                        |                                                                                                    |         |            |
|---------|------------------------|----------------------------------------------------------------------------------------------------|---------|------------|
| Evento  | Data/Hora              | Descrição                                                                                                    | Usuário | Documentos |
| 21      | 27/06/2025<br>14:09:34 | Confirmada a intimação eletrônica<br>(UNIDADE EXTERNA - Cartórios Extrajudiciais 1º TABELIONATO DE<br>NOTAS DE BELO HORIZONTE)                                                                                                    | UEX8 7  |            |
| 20 🔎    | 27/06/2025<br>12:58:06 | Intimação Eletrônica - Expedida/Certificada - Requisição<br>Refer. ao Evento 13<br>(UNIDADE EXTERNA - Cartórios Extrajudiciais 1º TABELIONATO DE<br>NOTAS DE BELO HORIZONTE)<br>Prazo: 10 dias Status:ABERTO<br>Data inicial da contagem do prazo: 30/06/2025 00:00:00<br>Data final: 11/07/2025 23:59:59 | t0      |            |

(Autos Digitais - Seção "Eventos")

Além disso, no Painel da Unidade, o processo será deslocado para o localizador "<u>Processos com prazo em aberto</u>".

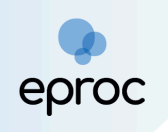

Para responder a intimação, consultar os procedimentos descritos no tópico *"5. Como responder as Intimações"*.

#### c) Processos com o prazo em aberto

Neste localizador, serão exibidos os processos que possuem atos de comunicação com prazo processual aberto, seja por ação do(a) usuário(a) ou automaticamente pelo sistema após o prazo de 10 (dez) dias para ciência. Os processos permanecem neste localizador enquanto estiverem dentro do prazo para manifestação.

Ao clicar na quantidade de processos, será aberta a tela **"Processos com prazo em aberto"**, que exibirá a lista de processos com citações e intimações pendentes. É possível aplicar filtros por rito do processo, grau judicial, localidade judicial e evento de intimação.

Para acessar os autos, clicar diretamente no **número** do processo ou selecionar os processos desejados marcando as caixas de seleção correspondentes. Em seguida, clicar em **"Abrir os processos selecionados em abas/janelas"**.

| ocesso         | s com prazo em aberto                                                                                                    |                                       |                                                          |                                                                                                    |                     |                                                             |                                                            |                                                            |               |
|----------------|----------------------------------------------------------------------------------------------------|---------------------------------------|----------------------------------------------------------|----------------------------------------------------------------------------------------------------|---------------------|-------------------------------------------------------------|------------------------------------------------------------|------------------------------------------------------------|---------------|
|                |                                                                                                    |                                       |                                                          |                                                                                                    |                     | Gerar Planilha                                              | Peticionamento em <u>B</u> loco                            | Imp <u>r</u> imir                                          | ⊻o            |
| itrar por:     |                                                                                                    |                                       |                                                          |                                                                                                    |                     |                                                             |                                                            |                                                            |               |
| ito processo   | 0                                                                                                    | Grau                                  | Judicial                                                 |                                                                                                    | Localidad           | e Judicial                                                  |                                                            |                                                            |               |
| Todos          |                                                                                                    | ▼ Tod                                 | os                                                       | *                                                                                                    | Todos               |                                                             |                                                            |                                                            |               |
| vento de Int   | timação                                                                                                    |                                       |                                                          |                                                                                                    |                     |                                                             |                                                            |                                                            |               |
|                |                                                                                                    |                                       |                                                          | •                                                                                                    |                     |                                                             |                                                            |                                                            |               |
|                |                                                                                                    |                                       |                                                          |                                                                                                    |                     |                                                             |                                                            | - <b></b>                                                  | Filtr         |
|                |                                                                                                    |                                       |                                                          |                                                                                                    |                     |                                                             |                                                            |                                                            | _             |
|                |                                                                                                    |                                       |                                                          |                                                                                                    |                     |                                                             |                                                            |                                                            |               |
|                |                                                                                                    |                                       |                                                          |                                                                                                    |                     |                                                             |                                                            |                                                            |               |
| brir os proce  | essos selecionados em abas/janelas                                                                                                    |                                       |                                                          |                                                                                                    |                     |                                                             |                                                            |                                                            |               |
| brir os proce  | essos selecionados em abas/janelas                                                                                                    |                                       |                                                          |                                                                                                    |                     | Lista de                                                    | e Citações e Intimações Pen                                | dentes (2 reg                                              | jistr         |
| brir os proce  | essos selecionados em abas/janelas<br>Processo                                                                                                    | Classe                                | Assunto                                                  | Evento e Praz.                                                                                                   | þ                   | Lista de<br>▲ Data e<br>▼ requis                            | e Citações e Intimações Pen<br>nvio<br>¢ Início Prazo      | dentes (2 reg<br><b>Final Pr</b>                           | jistr<br>razo |
| brir os proce  | Processo 1002076-31.2024.8.13.0024                                                                                                    | Classe                                | Assunto                                                  | ÷ Evento e Praz                                                                                                  | D                   | Lista de<br>▲ Data e<br>▼ requisi                           | e Citações e Intimações Pen<br>nvio<br>ção ÷ Início Prazo  | dentes (2 reg                                              | jistr<br>razo |
| brir os proce  | Processo<br>1002076-31.2024.8.13.0024                                                                                                    | Classe                                | Assunto                                                  |                                                                                                    | D                   | Lista de<br>▲ Data e<br>▼ requisi                           | e Citações e Intimações Pen<br>nvio<br>çção + Início Prazo | dentes (2 reg<br>\$ Final Pr                               | jistr<br>razo |
| brir os proce  | Processo<br>1002076-31.2024.8.13.0024<br>Juizo: BHE 1ª V.Fe.Tr.E J                                                                                                    | Classe                                | Assunto                                                  | ÷ Evento e Praz                                                                                                  | 2                   | Lista de<br>Data e<br>requisi                               | e Citações e Intimações Pen<br>nvio<br>ção + Início Prazo  | dentes (2 reg<br>\$ Final Pr                               | jistr<br>razo |
| orir os procu  | Processo<br>Processo<br>1002076-31.2024.8.13.0024<br>Juízo: BHE 1ª V.Fe. Tr.E J<br>Cadastrar Lembrete                                                                         | Classe                                | Assunto                                                  | ÷ Evento e Praz                                                                                                  | 5                   | Lista dı<br>▲ Data e<br>▼ requisi                           | e Citações e Intimações Pen<br>nvio<br>çção ÷ Início Prazo | dentes (2 reg<br>\$ Final Pr                               | jisti<br>raze |
| orir os proce  | Processo<br>Processo<br>1002076-31.2024.8.13.0024<br>Juízo: BHE 1ª V.Fe.Tr.E J<br>Cedastrar Lembrete<br>Autor                                                                 | Classe<br>DEPÓSITO DA LEI             | Assunto<br>Ausência de Cobrança                          | Evento e Prazi<br>Intimação Eletrônica - Expedia<br>- Regulsicião                                                | o<br>da/Certificada | Lista de<br>Data el<br>requisi<br>07/08/2024                | e Citações e Intimações Pen<br>nvio<br>ção                 | dentes (2 reg<br>Final Pr<br>13/09/2024                    | jist<br>raz   |
| brir os proci  | Processo<br>Processo<br>1002076-31.2024.8.13.0024<br>Juizo: BHE 1ª V.Fe.Tr.E J<br>Cadastrar Lembrete<br>Autor<br>ESTADO DE MINAS GERAIS                                       | Classe<br>DEPÓSITO DA LEI<br>8.866/94 | Assunto<br>Ausência de Cobrança<br>Administrativa Prévia | Evento e Prazi<br>Intimação Eletrônica - Expedia<br>- Regulsição<br>15 días                                      | o<br>Ja/Certificada | Lista da<br>Data e<br>requisi<br>07/08/2024<br>17:33:04     | e Citações e Intimações Pen<br>nvio<br>ção                 | dentes (2 reg                                              | jistr<br>razo |
| brir os proci  | essos selecionados em abas/janelas<br>Processo<br>1002076-31.2024.8.13.0024<br>Juízo: BHE 1ª V.Fe.Tr.E J<br>Cadastrar Lembrete<br>Autor<br>ESTADO DE MINAS GERAIS             | Classe<br>DEPÓSITO DA LEI<br>8.866/94 | Assunto<br>Ausência de Cobrança<br>Administrativa Prévia | <ul> <li>Evento e Praz</li> <li>Intimação Eletrônica - Expedit</li> <li>Requisição</li> <li>15 dias</li> </ul>   | D<br>Ja/Certificada | Lista de<br>Data e<br>requisi<br>07/08/2024<br>17:33:04     | e Citações e Intimações Pen<br>nvio<br>ção                 | dentes (2 reg                                              | jisti<br>razo |
| ibrir os proce | essos selecionados em abas/janelas<br>Processo<br>1002076-31.2024.8.13.0024<br>Juízo: BHE 1ª V.Fe.Tr.E J<br>Cadastrar Lembrete<br>Autor<br>ESTADO DE MINAS GERAIS<br>X<br>Réu | Classe<br>DEPÓSITO DA LEI<br>8.866/94 | Assunto<br>Ausência de Cobrança<br>Administrativa Prévia | <ul> <li>Evento e Praz</li> <li>Intimação Eletrônica - Expedia</li> <li>- Requisição</li> <li>15 dias</li> </ul> | o<br>da/Certificada | Lista de<br>→ Data e<br>→ requisi<br>07/08/2024<br>17:33:04 | e Citações e Intimações Pen<br>nvio<br>ção                 | dentes (2 reg<br><b>Final Pr</b><br>13/09/2024<br>23:59:59 | jistr<br>razc |

(Tela "Processos com prazo em aberto")

#### d) Decurso de prazo nos últimos 30 dias

No localizador **"Decurso de prazo nos últimos 30 dias"**, constarão os processos em que houve ato de comunicação e não houve manifestação por parte do(a) usuário(a) da unidade.

Para retornar ao Painel da Unidade, clicar no ícone **"Página Inicial do** Sistema" (A) ou clicar em **"Menu"** e selecionar a opção **"Página Inicial**".

| 🗮 🍫 мд Uex8; - U                                | •                                                   | Nº de processo          | ۹ ۹ |
|-------------------------------------------------|-----------------------------------------------------|-------------------------|-----|
| Pesquisar no Menu (Alt + m)                     | Painel da Unidade                                   |                         | 0   |
| Atendimento e Tutorias                          | ∃ Citações/Intimações                               |                         |     |
| Consulta Processual                             | Тіро                                                | Quantidade de processos |     |
|                                                 | Processos pendentes de citação/intimação - Urgentes | 0                       |     |
| Gerenciamento de Usuários da Unidade<br>Externa | Processos pendentes de citação/intimação            | 0                       |     |
| Movimentação Processual 🗸 🗸                     | Processos com prazo em aberto                       | 1                       |     |
| Página Inicial                                  | Decursos de prazo nos últimos 30 dias               | 0                       |     |
| Paradas do Sistema                              |                                                     |                         |     |
| Dette Rectated                                  |                                                     |                         |     |

(Página Inicial)

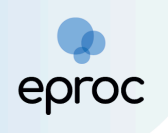

No símbolo **"Perfil do usuário (Ctrl + Shift + U)**" (E), localizado no canto superior direito da tela, é possível acessar a ferramenta de configuração pessoal, bem como o botão para encerrar a sessão no eproc.

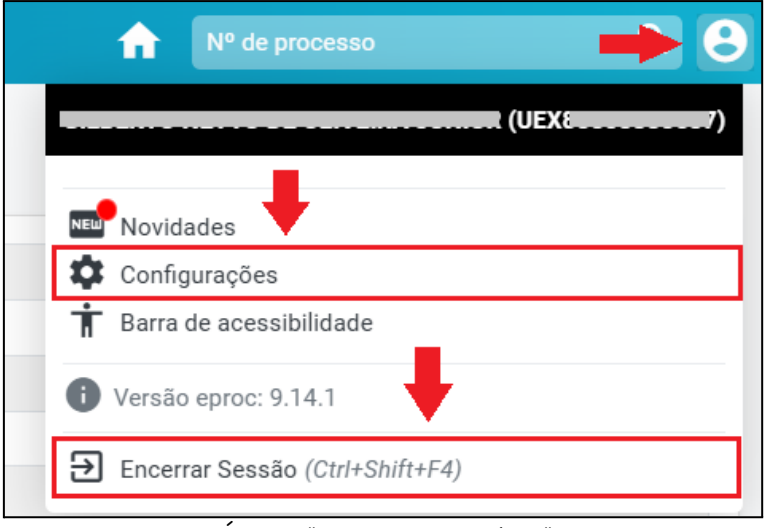

(Ícone "Perfil do Usuário")

### 4. COMO CONSULTAR PROCESSOS

Para consultar processos, o usuário deverá:

- Inserir o número do processo no campo de pesquisa localizado no canto superior direito da tela.
- Em seguida, clicar em "<u>Abrir na mesma janela</u>" (<sup>Q</sup>) ou "<u>Abrir em nova</u> janela" (<sup>[]</sup>) para visualizar os autos.

**Observação:** Se o usuário pressionar "Enter" após inserir o número do processo, ele será aberto na mesma janela.

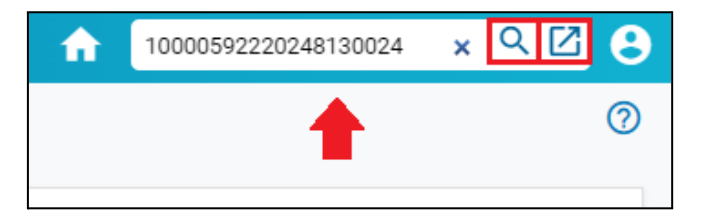

3. É possível buscar processos por meio da opção **"Consultar Processos"**, disponível no **"Menu"**. Em "Tipo de Pesquisa", utilizar o critério desejado,

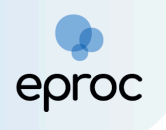

como número do processo, nome da parte, CPF/CNPJ, OAB, originário ou relacionado, ou número CDA. Em seguida, clicar em **"Consultar"**.

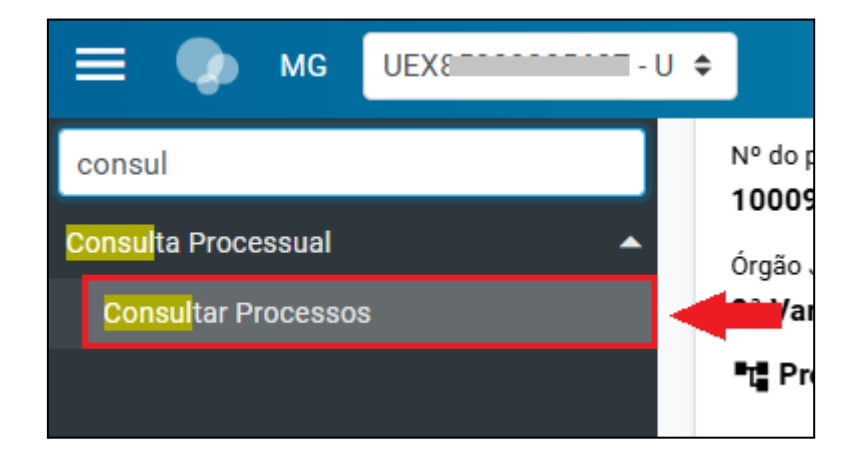

 Ao abrir os autos, o(a) usuário(a) terá acesso à capa do processo, com informações sobre a autuação, área de lembretes, dados dos assuntos, partes e seus representantes, entre outros detalhes.

| Consulta Processual -                                                                                                    | Detalhes do Proces                                                               | so                                                                                    |                                          |                                                                                     |                |                   |               |                  | 0     |
|----------------------------------------------------------------------------------------------------|----------------------------------------------------------------------------------|---------------------------------------------------------------------------------------|------------------------------------------|-------------------------------------------------------------------------------------|----------------|-------------------|---------------|------------------|-------|
| Opção por Juízo 100% Digital                                                                                                    | <u>CD</u>                                                                        |                                                                                       |                                          |                                                                                     |                | Download Completo | Nova Consulta | mgrimir <u>Y</u> | oltar |
| № do processo<br>1002076-31.2024.8.13.0024<br>Orgão Julgador: :<br>1º Vara de Feitos Tributários do Es<br>1º Processos relacionados: : | Classe da ação: 📄<br>DEPÓSITO DA LEI 8.866/94<br>stado da Comarca de Belo Horizo | Competência (; )<br>Feitos Tributários Estaduais<br>Juíz(a): (; )<br>MAGISTRADO EPROC | Data de autuação:<br>18/07/2024 15:54:55 | Shuação]]<br>MOVIMENTO                                                              |                |                   |               |                  |       |
| Lembretes 🤌 🚆 Novo                                                                                                    |                                                                                  |                                                                                       |                                          |                                                                                     |                |                   |               |                  |       |
| 🛾 🗃 Assuntos 🔛                                                                                                    |                                                                                  |                                                                                       |                                          |                                                                                     |                |                   |               |                  |       |
| Partes e Representantes 📰                                                                                                    |                                                                                  |                                                                                       |                                          |                                                                                     |                |                   |               |                  |       |
|                                                                                                    | AUTO                                                                             | 2                                                                                     |                                          |                                                                                     | RÉU            |                   |               |                  |       |
| 🔄 ESTADO DE MINAS GERAIS (                                                                                                    | (18.715.615/0001-60) - Entidade                                                  |                                                                                       |                                          | RÉU SEM CPF - Pessoa Física<br>ADVOGADO TESTE 29 ADV290<br>ADMINISTRADOR DE NEGÓCIO | 4<br>1G ADMN1G |                   |               |                  |       |
|                                                                                                    |                                                                                  |                                                                                       | UNIDADE                                  | EXTERNA                                                                             |                |                   |               |                  |       |
|                                                                                                    |                                                                                  | 📧 Cartórios Extrajudiciais                                                            | CARTÓRIO DO 25º OFÍCIO I                 | DE NOTAS DE BELO HORIZONTE - UNI                                                    | DADE EXTERNA   |                   |               |                  |       |
|                                                                                                    |                                                                                  |                                                                                       |                                          |                                                                                     |                |                   |               |                  |       |
| 😠 Informações Adicionais                                                                                                    |                                                                                  |                                                                                       |                                          |                                                                                     |                |                   |               |                  |       |
| Acões                                                                                                    |                                                                                  |                                                                                       |                                          |                                                                                     |                |                   |               |                  |       |
| 1400                                                                                                    |                                                                                  | Agravo Árvore                                                                         | Audiência Movimentar/                    | Peticionar Pessoa enquadrada na LE                                                  | il 14.289      |                   |               |                  |       |

(Autos Digitais)

5. Logo abaixo do quadro das ações processuais, será apresentada uma lista com todas as movimentações e peças do processo, organizadas por eventos processuais. Alguns eventos geram documentos, enquanto outros são registrados apenas eletronicamente pelo sistema. Para

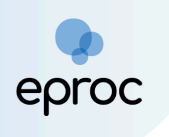

acessar os documentos, basta clicar no link disponível na coluna "Documentos".

| Г | Eventos |                        |                                              |         |            |
|---|---------|------------------------|----------------------------------------------|---------|------------|
|   | Evento  | Data/Hora              | Descrição                                    | Usuário | Documentos |
|   | 1       | 21/08/2024<br>17:23:55 | Distribuído por sorteio (BHE 2ª V.Fe.Tr.E J) | LI 94   |            |

(Autos Digitais - Seção "Eventos")

6. Nessa consulta, o(a) usuário(a) da unidade externa tem acesso à íntegra dos processos nos quais a unidade foi requisitada. Nos demais processos públicos, terá acesso apenas aos dados básicos, conforme o art. 3º da Resolução nº 121/2010 do CNJ.

# 5. COMO RESPONDER AS REQUISIÇÕES

Para se manifestar no processo, o(a) usuário(a) deverá:

 Abrir os autos e selecionar a opção "Movimentar/Peticionar" disponível em "Ações"; ou

| Ações   |        |        |                   |                       |                                 |                 |
|---------|--------|--------|-------------------|-----------------------|---------------------------------|-----------------|
|         | Agravo | Árvore | <u>A</u> udiência | Movimentar/Peticionar | Pessoa enquadrada na LEI 14.289 |                 |
|         |        |        |                   |                       |                                 |                 |
|         |        |        |                   |                       | ▼ Filtros ▼ Pesquisa            | r nos eventos Q |
| Eventos |        |        |                   |                       |                                 |                 |

(Seção "Ações" - Ação "Movimentar/Peticionar")

 Selecionar a opção "<u>Petição/Movimentação Individual</u>" disponível no "Menu" e, em seguida, buscar o processo.

|                                                        | ¢                       | ↑ Nº de processo | ۹ 9                              |
|--------------------------------------------------------|-------------------------|------------------|----------------------------------|
| Pesquisar no Menu (Alt + m)                            | Movimentação Processual |                  | 0                                |
| Petição Inicial                                        |                         |                  | <u>C</u> onsultar <u>V</u> oltar |
| Petição/Movimentação   Peticão/Movimentação Individual | Nº Processo:            |                  |                                  |
| Petição/Movimentação por Evento<br>Gerado              |                         |                  | <u>Consultar</u> <u>V</u> oltar  |
| Relatórios 🗸 🗸                                         |                         |                  |                                  |

("Menu" - Opção "Petição/Movimentação Individual")

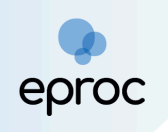

- 3. Na tela "Movimentação Processual", em "Evento a ser lançado", selecionar o tipo específico do documento que será anexado, como resposta, ofício, entre outros. A busca poderá ser feita digitando o nome do documento ou clicando em "Listar Todos" para exibir todas as opções disponíveis.
- 4. Após a seleção do evento, o sistema abrirá um campo para a marcação do(s) prazo(s) que será(ão) encerrado(s) com o peticionamento. A seleção do(s) prazo(s) é opcional, e, caso a petição apresentada não seja destinada ao ato processual decorrente da intimação, o(a) auxiliar deverá desmarcar a(s) opção(ões), para que o prazo continue aberto.

| Movimentação Processual                                                                        |                                    |       |            |            |                       |                                         | 0      |
|------------------------------------------------------------------------------------------------|------------------------------------|-------|------------|------------|-----------------------|-----------------------------------------|--------|
|                                                                                                |                                    |       | Peticionar | Movimentaç | ção <u>S</u> ucessiva | Assinar com <u>C</u> ertificado Digital | Voltar |
|                                                                                                | Assunto                            | А     | utor       |            |                       | Réu                                     |        |
| Processo: 1000353-40.2025.8.13.0024                                                            | Direite Colativo                   | AUTOR | EPROC      |            |                       | RÉU EPROC                               |        |
| Juízo: BHE 1ª V.Fe.Tr.E J                                                                      | Direito Coletivo                   |       |            |            |                       |                                         |        |
|                                                                                                |                                    |       |            |            |                       |                                         |        |
| Evento a ser lançado:<br>RESPOSTA                                                              | Listar Todos 💿                     |       |            |            |                       |                                         |        |
| -Atenção!                                                                                      |                                    |       |            |            |                       |                                         | _      |
| Senhor Procurador:                                                                             |                                    |       |            |            |                       |                                         |        |
| Com isso, o prazo será fechado automaticamente.                                                | a que foi decorrente da intimação. |       |            |            |                       |                                         |        |
| Ex: intimação para contrarrazões + petição de contrarrazões (o prazo será fechado).            |                                    |       |            |            |                       |                                         |        |
| Desmarque a caixa de seleção abaixo se a petição não for decorrente da intimação.              |                                    |       |            |            |                       |                                         |        |
| Ex: intimação para contrarrazões + petição de ciência sem renúncia (o prazo não será fechado). |                                    |       |            |            |                       |                                         |        |
|                                                                                                |                                    |       |            |            |                       |                                         |        |
|                                                                                                |                                    |       |            |            |                       |                                         |        |
| Selecione o(s) prazo(s) a ser(em) fechado(s) (OPCIONAL):                                       |                                    | -     |            |            |                       |                                         |        |
| Intimação Eletrônica - Expedida/Certificada - Requisição (04/02/2025 15:37:40)                 | ) - Ref. Evento 4 - CARTORIO EPROC | -     |            |            |                       |                                         |        |
|                                                                                                |                                    |       |            |            |                       |                                         |        |

(Tela "Movimentação Processual")

ATENÇÃO! É <u>essencial</u> que o(a) usuário(a) selecione no campo "<u>Evento a ser</u> <u>lançado</u>" o tipo de petição <u>exato</u> à petição que será anexada, para garantir a tramitação ágil do processo.

- 5. Em "<u>Documento</u>", escolher o(s) arquivo(s) que será(ão) enviado(s). Podem ser selecionados quantos arquivos forem necessários.
- 6. No campo "<u>Tipo</u>", o(a) usuário(a) deverá selecionar o tipo de documento correspondente ao(s) arquivo(s) anexado(s). É possível digitar o nome

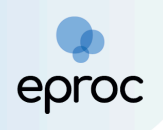

do documento ou clicar em **"Listar todos"** para exibir a lista completa dos tipos disponíveis.

- 7. Se algum arquivo necessitar de sigilo, alterar o campo "Sigilo".
- 8. Para excluir algum documento inserido, clicar no ícone "<u>Remover</u> <u>arquivo</u>" ([-]), localizado ao lado do "Documento".
- 9. Para adicionar mais documentos, clicar em "<u>Adicionar mais</u> <u>Documentos</u>".
- 10. Em seguida, clicar em "<u>Confirmar seleção de documentos</u>".

| [-]Documento 1 | Adicionar mais Documentos   Digitar Documento   Opções Avançadas |              |
|----------------|------------------------------------------------------------------|--------------|
| Arquivo 🕐      | Escolher arquivo                                                 | Listar todos |
| Тіро           |                                                                  |              |
| Sigilo         | Sem Sigilo (Nivel 0)                                             | ~            |
|                | Confirmar seleção de documentos                                  |              |

(Tela "Movimentação Processual" - Documentos)

 Também é possível digitar o documento que será juntado ao clicar na opção "Digitar Documento".

| [ ]Documento 1 | Adicionar mais Documentos   Digitar Documento   Opções Avançadas |              |
|----------------|------------------------------------------------------------------|--------------|
| Arquivo 💿      | Escolher arquivo                                                 | Listertodos  |
| Тіро           |                                                                  | Listar todos |
| Sigilo         | Sem Sigilo (Nível 0)                                             | ~            |
|                |                                                                  |              |
|                | Confirmar seleção de documentos                                  |              |

(Tela "Movimentação Processual" - Digitar Documento)

12. O sistema abrirá o editor de textos para que o usuário insira o conteúdo do documento. Após finalizar a edição, clicar no ícone "<u>Anexar Documento e Sair</u>" (<sup>CC</sup>) para salvar e escolher o tipo do documento que será anexado.

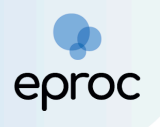

| $ \begin{array}{c} \blacksquare \blacksquare \blacksquare \blacksquare \blacksquare \blacksquare \blacksquare \blacksquare \blacksquare \blacksquare \blacksquare \blacksquare \blacksquare \blacksquare \blacksquare \blacksquare \blacksquare \blacksquare \blacksquare$ |   |
|----------------------------------------------------------------------------------------------------|---|
| Estilo - Tags - ? 🔀                                                                                                    | • |
| Resposta                                                                                                    |   |
|                                                                                                    |   |
| RESPOSTA   Sem Siglio (Nível 0)                                                                                                    |   |
|                                                                                                    |   |
| OK Cancel                                                                                                    |   |

- 13. Em seguida, os documentos serão relacionados em "<u>Documentos</u> <u>selecionados e ainda não utilizados em movimentação</u>".
- 14. Para finalizar, clicar em "<u>Peticionar</u>".

|            |                                 | Adic                                                                      | cionar mais Documentos               | Digitar Do | cumento   Opçõe  | es Avançada          | IS         |                          |                                   |        |                |
|------------|---------------------------------|---------------------------------------------------------------------------|--------------------------------------|------------|------------------|----------------------|------------|--------------------------|-----------------------------------|--------|----------------|
|            | Arquivo                         | Escolher arquivo                                                          |                                      |            |                  |                      |            |                          | Lietar                            | todos  |                |
| Tipo       |                                 |                                                                           |                                      |            |                  |                      |            |                          |                                   |        |                |
|            | Sigilo (Nivel 0)                |                                                                           |                                      |            |                  |                      | ~          |                          |                                   |        |                |
| Seq<br>⑦   | Confirmar seleção de documentos |                                                                           |                                      |            |                  |                      |            | Excluir                  |                                   |        |                |
| <b>‡</b> 1 | PDF                             | fckdoc_UEX11884168639_1738695755.pdf associado ao pr<br>40.2025.8.13.0024 | rocesso 1000353- 89 <sup>0</sup> byt | 942<br>tes | Alterar RESPOSTA | Alterar<br>(Nível 0) | Sem Sigilo | 04/02/2025<br>16:02:36   | Associar (Opcional)               |        | ×              |
| Total:     | 89942 byte                      | s                                                                         |                                      |            |                  |                      |            |                          |                                   |        |                |
|            |                                 |                                                                           |                                      |            | -                | Peticion             | ar Movimer | ntação <u>S</u> ucessiva | Assinar com <u>C</u> ertificado D | ^<br>• | <u>V</u> oltar |

(Tela "Movimentação Processual" - Botão "Peticionar")

15. Após "**Peticionar**", será lançado evento no processo referente ao documento enviado.

| Eventos |                        |                                                                                                    |         |     |           |            |
|---------|------------------------|----------------------------------------------------------------------------------------------------|---------|-----|-----------|------------|
| Evento  | Data/Hora              | Descrição                                                                                                    | Usuário |     | •         | Documentos |
| 14      | 30/08/2024<br>17:05:16 | RESPOSTA - Refer. ao Evento: 11<br>(UNIDADE EXTERNA - IBGE - Instituto Brasileiro de Geografia e Estatística IBGE)                          | UEX11   | 539 | RESPOSTA1 |            |
| 13      | 30/08/2024<br>16:40:47 | Confirmada a intimação eletrônica - Refer. ao Evento: 11<br>(UNIDADE EXTERNA - IBGE - Instituto Brasileiro de Geografia e Estatística IBGE) | UEX118  | 39  |           |            |

<sup>(</sup>Autos Digitais - Seção "Eventos")

**Observação:** Se o prazo já houver expirado, ao peticionar no processo, o sistema não habilitará a opção de encerramento de prazo, pois considera que não há prazos em aberto a serem "fechados". No entanto, isso não impede que a Unidade Externa apresente uma petição no processo.

5.1 Peticionamento "Mera Ciência", "Ciência - Renúncia ao Prazo" e "Renúncia ao Prazo"

Para utilizar os eventos "**Mera Ciência**", **"Ciência - Renúncia ao Prazo**" e **"Renúncia ao Prazo**", que não exigem documentos e possuem a função de encerramento do prazo, seguir os seguintes passos:

 Na tela "Movimentação Processual", selecionar o evento "Mera Ciência", "Ciência - Renúncia ao Prazo" ou "Renúncia ao Prazo", conforme desejado;

| Evento a ser lançado:                               |                        |
|-----------------------------------------------------|------------------------|
| renúnci                                             | Listar Todo <u>s</u> 🕜 |
| CIÊNCIA, COM RENÚNCIA AO PRAZO<br>RENÚNCIA AO PRAZO |                        |
| Adicionar mai                                       | s Documentos   Diaita  |

(Evento a ser lançado: Ciência com Renúncia ao Prazo e Renúncia ao Prazo)

| Evento a ser lançado: |                        |
|-----------------------|------------------------|
| mera d                | Listar Todo <u>s</u> 🕜 |
| MERA CIÊNCIA          |                        |
|                       |                        |

(Evento a ser lançado: Mera Ciência)

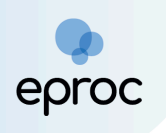

**Observação:** Os eventos "<u>Mera Ciência</u>", "<u>Ciência - Renúncia ao Prazo</u>" ficarão disponíveis apenas para processos em que não houve ciência.

- 2. Selecionar o prazo da requisição que será encerrado;
- 3. Clicar em **"Peticionar"**.

| Movimentação Processual                                                                                                    |                                                                         |       |                              |            |                      |                                               | 0      |
|----------------------------------------------------------------------------------------------------|-------------------------------------------------------------------------|-------|------------------------------|------------|----------------------|-----------------------------------------------|--------|
|                                                                                                    |                                                                         |       | Peticionar                   | Movimentaç | ão <u>S</u> ucessiva | Assinar com <u>C</u> ertificado Digital       | Voltar |
|                                                                                                    | Assunto                                                                 | A     | utor                         |            |                      | Réu                                           |        |
| Processo: 1000353-40.2025.8.13.0024                                                                                                    | Direite Celetius                                                        | AUTOR | EPROC                        |            |                      | RÉU EPROC                                     |        |
| Juízo: BHE 1ª V.Fe.Tr.E J                                                                                                    | Direito Coletivo                                                        |       |                              |            |                      |                                               |        |
| Evente a ser langada:                                                                                                    | 1                                                                       |       |                              |            |                      |                                               |        |
| CIÊNCIA, COM RENÚNCIA AO PRAZO                                                                                                    | Listar Todos                                                            |       |                              |            |                      |                                               |        |
|                                                                                                    |                                                                         |       |                              |            |                      |                                               |        |
| Senhor Procurador:<br>Deixe marcada a caixa de seleção abaixo se a petição apresentada destinar-se ao ato processua                                                                                                    | que for decorrente da intimação.                                        |       |                              |            |                      |                                               |        |
| Com isso, o prazo será fechado automaticamente.                                                                                                    | ,,                                                                      |       |                              |            |                      |                                               |        |
| Ex: intimação para contrarrazões + petição de contrarrazões (o prazo será fechado).                                                                                                    |                                                                         |       |                              |            |                      |                                               |        |
| Desmarque a caixa de seleção abaixo se a petição não for decorrente da intimação.                                                                                                    |                                                                         |       |                              |            |                      |                                               |        |
| Com isso, o prazo continuará aberto.<br>Ex: intimação para contrarrazões + petição de ciência sem renúncia (o prazo não será fechado).                                                                                                    |                                                                         |       |                              |            |                      |                                               |        |
|                                                                                                    |                                                                         |       |                              |            |                      |                                               |        |
|                                                                                                    |                                                                         |       |                              |            |                      |                                               |        |
| Selecione o(s) prazo(s) a ser(em) fechado(s) (OPCIONAL);                                                                                                    |                                                                         |       |                              |            |                      |                                               |        |
| Intimação Eletrônica - Expedida/Certificada - Requisição (04/02/2025 15:37:40)                                                                                                    | - Ref. Evento 4 - CARTÓRIO EPROC                                        | -     |                              |            |                      |                                               |        |
|                                                                                                    |                                                                         |       |                              |            |                      |                                               |        |
| Processo: 1000353-40.2025.8.13.0024<br>Juízo: BHE 1ª V.Fe.Tr.E J<br>Evento a ser lançado:<br>CIÊNCIA, COM RENÚNCIA AO PRAZO<br>Atenção!<br>Senhor Procurador:<br>Deixe marcada a caixa de seleção abaixo se a petição apresentada destinar-se ao ato processua<br>Com iso, o prazo será fechado automaticamente.<br>Ex: intimação para contrairazões + petição de contrairazões (o prazo será fechado).<br>Desmarque a caixa de seleção abaixo se a petição não for decorrente da intimação.<br>Com iso, o prazo continuará aberto.<br>Ex: intimação para contrairazões + petição de ciência sem renúncia (o prazo não será fechado).<br>Ex: intimação para contrairazões + petição de ciência sem renúncia (o prazo não será fechado).<br>Selecione o(s) prazo(s) a ser(em) fechado(s) (OPCIONAL):<br>2º Intimação Eletrônica - Expedida/Certificada - Requisição (04/02/2025 15:37:40) | Assunto Direito Coletivo Listar Todos  lucator decorrente da intimação. | AUTOR | Peţicionar<br>uutor<br>EPROC | Movimentaç | ão gucessiva         | Assinar com Qertificado Digital Réu RÉU EPROC | Vo     |

(Tela "Movimentação Processual")

 Ao selecionar o prazo que será encerrado, o sistema associará a resposta (petição) à intimação enviada, realizando as automações no sistema, como a alteração da cor e dos símbolos do evento.

| E | Eventos |                        |                                                                                                    |         |            |  |  |  |
|---|---------|------------------------|----------------------------------------------------------------------------------------------------|---------|------------|--|--|--|
|   | Evento  | Data/Hora              | Descrição                                                                                                    | Usuário | Documentos |  |  |  |
|   | 22      | 27/06/2025<br>15:07:46 | CIÊNCIA, COM RENÚNCIA AO PRAZO<br>ao Evento: 20<br>(UNIDADE EXTERNA - Cartórios Extrajudiciais 1º<br>TABELIONATO DE NOTAS DE BELO HORIZONTE)                                                                                                    | UEX8 37 | PET1       |  |  |  |
|   | 21      | 27/06/2025<br>14:09:34 | Confirmada a intimação eletrônica - Refer. ao<br>Evento: 20<br>(UNIDADE EXTERNA - Cartórios Extrajudiciais 1º<br>TABELIONATO DE NOTAS DE BELO HORIZONTE)                                                                                                    | UEX85   |            |  |  |  |
|   | 20 🔎    | 27/06/2025<br>12:58:06 | Intimação Eletrônica       - Expedida/Certificada -         Requisição         Refer. ao Evento 13         (UNIDADE EXTERNA - Cartórios Extrajudiciais 1°         TABELIONATO DE NOTAS DE BELO HORIZONTE)         Prazo: 10 dias Status:FECHADO (22 - CIÊNCIA, COM         RENÚNCIA AO PRAZO)         Data inicial da contagem do prazo: 30/06/2025         00:00:00         Data final: 11/07/2025 23:59:59 | t0 5    |            |  |  |  |

(Autos Digitais - Seção "Eventos")

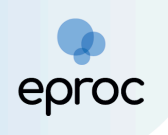

# 6. GERENCIAMENTO DE PROCESSOS DA UNIDADE EXTERNA

#### 6.1 Incluir Usuário

Para que outros usuários cadastrados na unidade externa além do responsável possuam acesso aos processos, o(a) responsável deverá:

 Clicar em "Menu" e selecionar a opção "Gerenciamento de Processos da Unidade Externa";

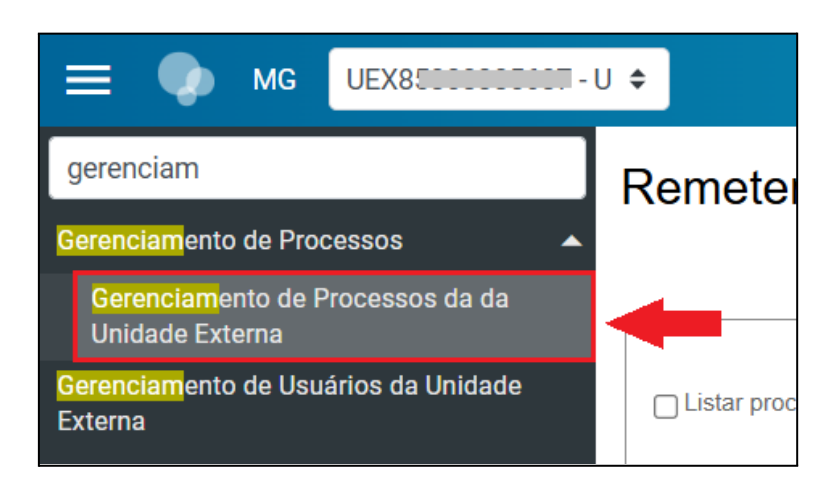

- Na tela "Remeter Processo Usuário", selecionar uma das opções disponíveis no campo "Prazo" e, no campo "Procurador Atual", selecionar o usuário responsável;
- 3. Clicar em **"Consultar"**;

| Remeter Proc                 | cesso Usuário                                  |                           |              | 0                |
|------------------------------|------------------------------------------------|---------------------------|--------------|------------------|
|                              |                                                |                           |              | Consultar Voltar |
| Filtro Listar processos bai: | Prazo:<br>Todos V<br>Todos Aquardando abertura | Procurador Atual:<br>UEX0 | Listar Todos | Processo: 🔊      |
| Tipo de Gerenciamento        | Vencido (Decurso de Prazo)<br>Aberto           | suário que irá receber:   |              |                  |

(Tela "Remeter Processo Usuário" - Prazo e Procurador Atual)

4. O sistema exibirá a lista de processos ao final da tela. Selecionar o(s) processo(s) desejado(s) e, na aba **"Tipo de Gerenciamento"**, escolher a

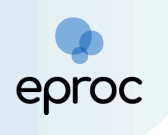

opção **"<u>Incluir o usuário</u>**". No campo **"Login do Usuário que irá receber**", informar o login do usuário ou auxiliar da Unidade Externa;

5. Clicar em "Remeter";

| Re           | emeter Proce               | esso Usuário                  |                                                             |                    |                                | • 0                                   |
|--------------|----------------------------|-------------------------------|-------------------------------------------------------------|--------------------|--------------------------------|---------------------------------------|
|              |                            |                               |                                                             |                    | Cor                            | nsultar Remeter Gerar Planilha Voltar |
| Fil          | tro                        |                               |                                                             |                    |                                | 0                                     |
|              | P<br>Listar processos baix | ra <u>z</u> o:                | Procurador Atual:                                           |                    | Proces                         | sso: U                                |
|              | , i                        | odos 🗸                        | UEX /                                                       | Listar Todos       | ;                              |                                       |
|              |                            |                               |                                                             |                    |                                |                                       |
|              | o de Gerenciamento         |                               |                                                             |                    |                                |                                       |
|              |                            | Login do Us                   | suário que irá receber:                                     |                    |                                |                                       |
| Tip          | o de Remessa:              | ACE                           | 3 Listar                                                    | Todos              |                                |                                       |
|              | Incluir o usuário          | AOL                           |                                                             |                    |                                |                                       |
|              |                            |                               |                                                             |                    |                                |                                       |
|              |                            |                               |                                                             |                    |                                |                                       |
|              |                            |                               |                                                             |                    |                                |                                       |
| <u>Abrir</u> | os processos selecionad    | dos em abas/janelas           |                                                             |                    |                                | Lista de Processos (6 registros):     |
|              | Número processo            | Classe                        | Parte Representada                                          | Qualificação da    | Assunto                        | Último Evento                         |
|              | 1                          |                               |                                                             |                    |                                |                                       |
|              | .8.13.0024                 | PROCESSUAL                    | NATURAIS DE BELO HORIZONTE                                  | EXTERNA            | Alimentos                      | Decorrido prazo -                     |
|              | <u>10</u><br>8.13.0024     | AVERIGUAÇÃO DE<br>PATERNIDADE | 3º REGISTRO CIVIL DAS PESSOAS<br>NATURAIS DE BELO HORIZONTE | UNIDADE<br>EXTERNA | Investigação de<br>Paternidade | Confirmada a intim                    |

(Tela "Remeter Processo Usuário" - Tipo de Remessa "Incluir o usuário")

 Após a operação, o sistema exibirá uma mensagem de confirmação e o usuário receberá o(s) processos(s) em seu painel.

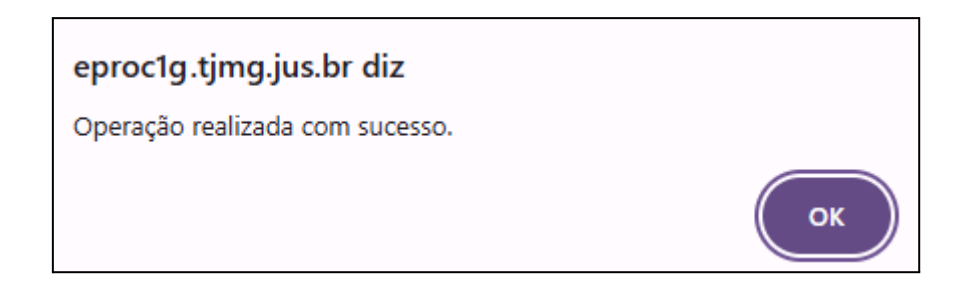

6.2 Transferência de Processos para outro usuário (substituição)

A transferência de processos é realizada na tela **"Gerenciamento de Processos da Unidade Externa"**. Para isso:

 Clicar em "Menu" e selecionar a opção "Gerenciamento de Processos da Unidade Externa";

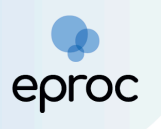

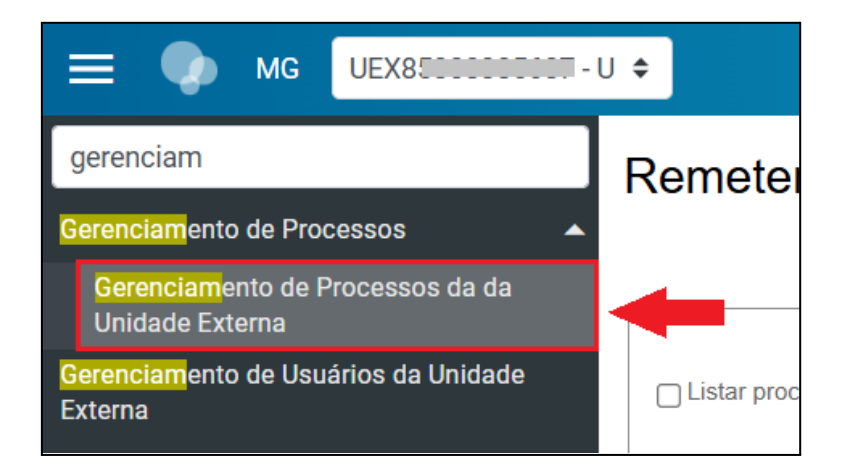

2. Na tela **"Remeter Processo Usuário"**, será necessário preencher os seguintes campos:

Aba **"Filtro**": Marcar a caixa de seleção **"Listar processos baixados"** para incluir também os processos arquivados na transferência. Em **"Prazo"**, selecionar a opção desejada. No campo **"Procurador Atual"**, clicar em **"Listar Todos"** e escolher o antigo responsável, que não está mais atuando na Unidade Externa.

3. Em seguida, clicar em "<u>Consultar</u>";

| Remeter Proc          | cesso Usuário                                  |                         |              |             | 0                                |
|-----------------------|------------------------------------------------|-------------------------|--------------|-------------|----------------------------------|
| Filtro                |                                                |                         |              |             | <u>C</u> onsultar <u>V</u> oltar |
| Listar processos bai  | Prazo:<br>Todos V                              | Procurador Atual:       | Listar Tadas | Processo: 🕐 |                                  |
|                       | Todos                                          |                         | Listal 10005 |             |                                  |
|                       | Aguardando abertura                            |                         |              |             |                                  |
|                       | <ul> <li>Vencido (Decurso de Prazo)</li> </ul> |                         |              |             |                                  |
| Tipo de Gerenciamento | Aberto                                         |                         |              |             |                                  |
|                       | Login do U                                     | suário que irá receber: |              |             |                                  |
| Tipo de Remessa:      |                                                |                         |              |             |                                  |

(Tela "Remeter Processo Usuário" - Prazo e Procurador Atual)

- 4. O sistema exibirá a lista de processos ao final da tela. Selecionar o(s) processo(s) desejado(s) e, na aba "Tipo de Gerenciamento", escolher a opção "Substituir pelo usuário". No campo "Login do Usuário que irá receber", selecionar o novo responsável pela Unidade Externa;
- 5. Clicar em **"Remeter"**;

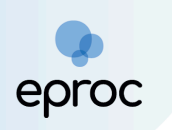

| Re              | meter Proce                                                                                | esso Usuário                  |                                                             |                          |                                | • 0                                   |
|-----------------|--------------------------------------------------------------------------------------------|-------------------------------|-------------------------------------------------------------|--------------------------|--------------------------------|---------------------------------------|
|                 |                                                                                            |                               |                                                             |                          | <u>C</u> o                     | nsultar Remeter Gerar Planilha Voltar |
|                 | ro<br>Listar processos baixad<br>ا                                                         | razo:<br>loc<br>fodos 🗸       | Procurador Atual:<br>UEX7                                   | Listar Todos             | Proce                          | sso: Ø                                |
| Tip<br>Tip<br>C | o de Gerenciamento —<br>oo de Remessa:<br>) Substituir pelo usuário<br>) Incluir o usuário | Login do U                    | suário que irá receber:<br>/ Listar                         | Todos                    |                                |                                       |
| Abrir           | os processos selecionad                                                                    | dos em abas/janelas           |                                                             |                          |                                | Lista de Processos (6 registros):     |
| $\checkmark$    | Número processo                                                                            | Classe                        | Parte Representada                                          | Qualificação da<br>parte | Assunto                        | Último Evento                         |
|                 | 10<br>.8.13.0024                                                                           | RECLAMAÇÃO PRÉ-<br>PROCESSUAL | 3º REGISTRO CIVIL DAS PESSOAS<br>NATURAIS DE BELO HORIZONTE | UNIDADE<br>EXTERNA       | Alimentos                      | Decorrido prazo -                     |
|                 | <u>102</u><br>.8.13.0024                                                                   | AVERIGUAÇÃO DE<br>PATERNIDADE | 3º REGISTRO CIVIL DAS PESSOAS<br>NATURAIS DE BELO HORIZONTE | UNIDADE<br>EXTERNA       | Investigação de<br>Paternidade | Confirmada a intim.                   |

(Tela "Remeter Processo Usuário" - Tipo de Remessa "Substituir pelo usuário")

- Após a transferência dos processos para o novo responsável, a vinculação e o acesso do antigo responsável devem ser desativados, caso ele não atue mais na Unidade Externa.
- 8. Para realizar a exclusão, consultar o tópico 7.

# 7. COMO DESATIVAR O CADASTRO DE UM USUÁRIO DA UNIDADE EXTERNA

A desativação de cadastros da Unidade Externa é responsabilidade do responsável pela Unidade Externa (primeiro usuário cadastrado). Para desativar um usuário cadastrado, é necessário, primeiro, desassociá-lo de todos os processos, conforme exposto no tópico 6.2. Apenas quem cadastrou o usuário possui autorização para desativá-lo.

Para realizar a exclusão:

 Acessar o "Menu" e selecionar a opção "Gerenciamento de Usuários da Unidade Externa";

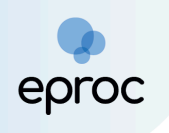

2. Em seguida, clicar no ícone **"Desativar Vínculo do Usuário com Unidade Externa"** (3) para completar a exclusão.

| Gerenciamento de Usuários da                      | a Unidade | Externa                               |            |                  |                    | ?              |
|---------------------------------------------------|-----------|---------------------------------------|------------|------------------|--------------------|----------------|
|                                                   |           |                                       |            | Pesc             | uisar <u>N</u> ovo | <u>F</u> echar |
| Critérios de busca<br>Tipo Órgão Unidade Externa: |           |                                       |            |                  |                    |                |
|                                                   |           | ~                                     |            |                  |                    |                |
| Unidade Externa:                                  |           |                                       |            |                  |                    |                |
|                                                   |           | ~                                     |            |                  |                    |                |
| Login do Usuário da Unidade Externa:              |           |                                       |            |                  |                    |                |
|                                                   |           |                                       |            |                  |                    |                |
|                                                   |           |                                       | Lista de U | Isuários da Unio | dade Externa (3 re | egistros):     |
| Tipo Órgão Unidade Externa                        | Agência   |                                       |            |                  | Chefe              | Ações          |
|                                                   |           | 3º REGISTRO CIVIL DAS                 |            |                  |                    |                |
| Cartórios Extrajudiciais                          | 03.184-9  | PESSOAS NATURAIS DE BELO<br>HORIZONTE | ( - UE)    | 0                | Sim                | - 3            |
|                                                   | 00 10 4 0 | 3º REGISTRO CIVIL DAS                 | -          |                  | 0.                 | _              |
| Cartorios Extrajudiciais                          | 03.184-9  | HORIZONTE                             | UEX 7      |                  | Sim                | 3              |

(Tela "Gerenciamento de Usuários da Unidade Externa")

**ATENÇÃO!** Caso seja necessário desativar o usuário gestor da Unidade Externa (primeiro usuário cadastrado), é responsabilidade desse usuário, ao tomar ciência de seu desligamento, cadastrar outro(s) usuário(s) no sistema, caso ainda não existam, e transferir todos os processos para os demais usuários.

A desativação total do cadastro desse primeiro usuário da Unidade Externa deve ser solicitada ao suporte do eproc por meio de abertura de chamado no Portal de Informática do TJMG, no endereço: <u>https://informatica.tjmg.jus.br/ess.do</u>

# 8. ATUAÇÃO DOS CARTÓRIOS EXTRAJUDICIAIS

#### 8.1 Distribuição de Processos

Por meio da Unidade Externa, os Ofícios de Registros Civis das Pessoas Naturais distribuirão, no eproc, os procedimentos iniciados por eles, especialmente <u>Dúvida (100)</u>, <u>Averiguação de Paternidade (123)</u> e <u>Retificação ou</u> <u>Suprimento ou Restauração de Registro Civil (1682)</u>.

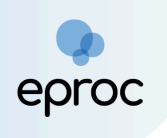

Para distribuir processos no eproc:

1. No "Menu", clicar em "Petição Inicial";

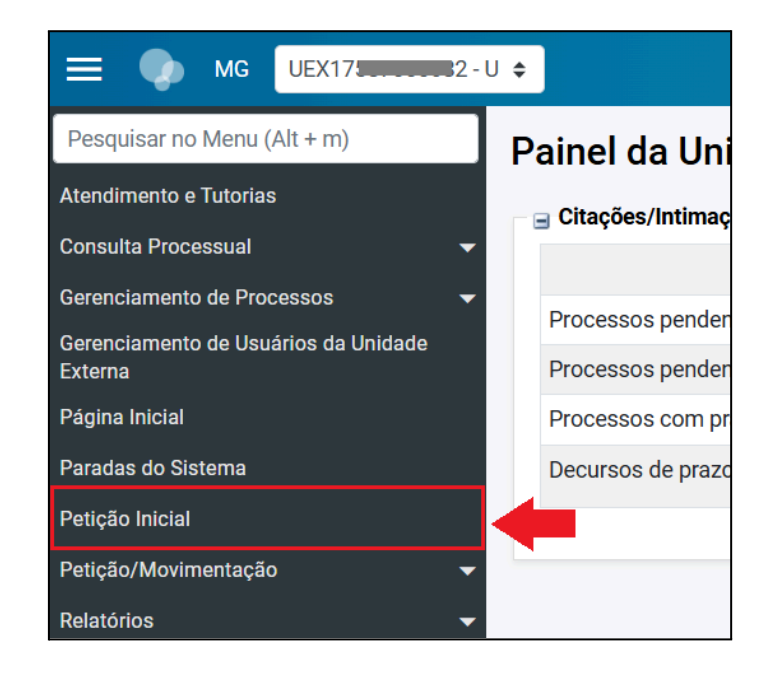

 O sistema abrirá a tela "<u>Peticionamento Eletrônico</u>", que é dividida em 5 (cinco) etapas:

#### a) Etapa 1 de 5 – Informações do Processo

Preencher as informações preliminares: cidade onde deseja entrar com a ação, rito, área, classe processual, nível de sigilo e valor da causa. Caso o processo a ser distribuído seja incidental, preencher também o campo "Processo Originário".

As classes disponíveis no eproc correspondem às Tabelas Processuais Unificadas (TPUs) de Classe do CNJ. Em caso de dúvida sobre qual classe utilizar, consultar as tabelas disponíveis em: <u>https://www.cnj.jus.br/sgt/consulta\_publica\_classes.php</u>

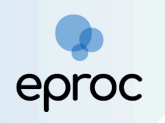

| ≡ 🐢 MG UEX1                                                         |                                         | ↑ Nº de processo | ۹ 8              |
|---------------------------------------------------------------------|-----------------------------------------|------------------|------------------|
| Peticionamento Eletrônico (1 de 5) - Informaç                       | ões do processo                         |                  | 0                |
| Informações do processo >> Assuntos >> Partes Autoras >> Documentos |                                         | Próxima >        | <u>C</u> ancelar |
| Informações Preliminares                                            |                                         |                  |                  |
| Desejo entrar com a ação em:                                        | Valor da Causa: (R\$) (Somente números) |                  |                  |
| Rito:                                                               | □ Não se aplica □ Valor de Alçada       |                  |                  |
| JUÍZO COMUM                                                         |                                         |                  |                  |
| Família ~                                                           |                                         |                  |                  |
| Classe processual:<br>DÚVIDA                                        |                                         |                  |                  |
| Nível de Sigilo do Processo: 🕖                                      |                                         |                  |                  |
|                                                                     |                                         |                  |                  |
| Processo Originário:                                                |                                         |                  |                  |
| Juízo:                                                              |                                         |                  |                  |
|                                                                     |                                         |                  | ~                |

(Tela "Peticionamento Eletrônico 1 de 5" - Informações do Processo)

Em caso de distribuição incidental, digitar o número do processo originário que tramita no SISCOM, PJe ou no eproc e, em seguida, clicar na tela. Feito isso, o juízo será automaticamente preenchido, sem possibilidade de edição. Para adicionar processos relacionados, clicar no botão **"Adicionar Processos Relacionados"**.

| Processo Originário:                                     |
|----------------------------------------------------------|
| 51 2025.8.13.0024                                        |
| Adicionar Processos Relacionados                         |
| Juízo:                                                   |
| Juízo da 1ª Vara de Família da Comarca de Belo Horizonte |
| 3                                                        |
| (Campo "Processo Originário")                            |

Após preencher as informações do processo, clicar em "<u>Próxima</u>" para avançar para a etapa 2 de 5.

#### b) Etapa 2 de 5 – Assuntos

Nesta etapa, o cartório deverá selecionar os assuntos pertinentes ao processo que está sendo distribuído. O cadastro deverá ser iniciado pelo assunto principal, relacionado ao direito material descrito nos fatos,

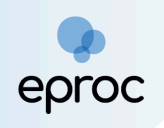

fundamentos e pedido. O assunto deverá ser o mais específico possível e, caso seja necessário, inserir também assuntos complementares, para melhor classificação do processo.

As instruções acerca dos assuntos serão exibidas no campo "<u>Instruções</u>" tão logo o oficial prossiga para a etapa 2.

A busca pelo assunto principal poderá ocorrer pelo código do assunto, por palavras ou expressões contidas no descritivo, ou por palavras e expressões contidas nas informações do glossário de cada assunto. Informar o parâmetro para busca e, em seguida, clicar em "<u>Filtrar</u>".

| = 🔷 MG UEX17                                                                                         | nº de processo                                                                                                    |
|----------------------------------------------------------------------------------------------------|----------------------------------------------------------------------------------------------------|
| Peticionamento Eletrônico (2 de 5) - Assuntos                                                        | 0                                                                                                    |
| Informações do processo >> Assuntos >> Partes Réus >> Documentos                                     | Anterior Próxima > Cancelar                                                                                                    |
| Selecionar Assunto Principal                                                                         | Instruções                                                                                                    |
| Assunto Glossário     mortel     Filtrar Pesquisar Limpar     A A I 👷 🔄 I 4                          | - Cadastre por primeiro a assunto principal. É o direito material descrito nos fatos, fundamentos e pedido.     - Procure cadastrar os assuntos o mais específico possível. Se necessário, utilize os assuntos complementares para melhor<br>classificação do processo.     - Utilize o assunto do ramo do direito adequado ao contexto do processo, especialmente quando houver diferentes assuntos com<br>termos ou expressões identicos.     - Na dúvida consulte as informações dos glossários disponíveis em cada assunto. |
| ▲ ⊆ DIRETTO CIVIL<br>▲ ⊆ Família                                                                     | Assuntos selecionados                                                                                                    |
| Investigação de Paternidade Pós Morte                                                                | Assunto Principal:                                                                                                    |
| Reconhecimento/Dissolução Sócio Afetivo Pós Morte 🟠 🛄 🖬 Incluir assunto                              | Selecione o assunto na árvore e clique em 'Incluir'                                                                                                    |
| Art. 1.593. O parentesco é natural ou civil, conforme<br>resulte de consanguinidade ou outra origem. | Incluir Limpar                                                                                                    |
|                                                                                                    | Anterior Próxima > Cancelar                                                                                                    |

(Tela "Peticionamento Eletrônico 2 de 5 - Assuntos")

Para consultar o glossário do assunto, colocar o mouse sobre o ícone " 🔱 ".

Para favoritar ou desfavoritar um assunto, clicar no ícone "Marcar/desmarcar como favorito" (🔽).

Ao clicar sobre o assunto principal, o sistema exibirá o glossário, a norma e o artigo correspondentes. Além disso, de acordo com o assunto selecionado, novas instruções serão exibidas na aba "<u>Instruções</u>".

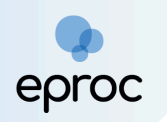

|                                                                                                    | n <sup>™</sup> de processo Q 😋                                                                                                    |
|----------------------------------------------------------------------------------------------------|----------------------------------------------------------------------------------------------------|
| Peticionamento Eletrônico (2 de 5) - Assuntos<br>Informações do processo >> Assuntos >> Partes Réus >> Documentos                                                                                                    | Anterior Proxima > Cancelar                                                                                                    |
| Selecionar Assunto Principal<br>Assunto Glossário<br>morte Filtrar Pesquisar Limpar<br>A l R E I R                                                                                                    | Instruções  Cadastre por primeiro o assunto principal. É o direito material descrito nos fatos, fundamentos e pedido.  Procure cadastar o assunto so mais específico possível. Se necessário, utilize os assuntos complementares para melhor classificação do processo.  Villize o assunto do ramo do direito adequado ao contexto do processo, especialmente quando houver diferentes assuntos com termos ou expressões destintas.  Na dúvida consulte as informações dos glossários disponíveis em cada assunto. |
| <ul> <li>Familia</li> <li>Investigação de Paternidade Pós Morte</li> <li>Reconhecimento/Dissolução Sócio Afetivo Pós Morte          <ul> <li>Que transmission de la constructiva possibility</li> <li>Reconhecimento/Dissolução Sócio Afetivo Pós Morte              <ul></ul></li></ul></li></ul>                                                              | Assunto selecionados Assunto Principal: RECONHECIMENTO/DISSOLUÇÃO SÓCIO AFETIVO PÔS MORTE, FAMÍLIA, DIREITO CIVIL Incluir Limpar Anterior. Proxima a Cancelar                                                                                                    |
| Assunto pode ser principal?       Sim       Não         Norma:       Codigo Civil) e REsp 1.500.999 - R.J.       cip>         Lei nº 10.406/2002 (Código Civil) e REsp 1.500.999 - R.J.       cup>         Artigo:       xr. 1.593. 0 parentesco é natural ou civil, conforme resulte de consanguinidade ou outra origem.         1.593 (Código Civil)       x/ |                                                                                                    |

(Tela "Peticionamento Eletrônico 2 de 5 - Assuntos")

O assunto principal poderá ser incluído de duas formas:

- 2. Selecionar o assunto e clicar no botão "<u>Incluir</u>" da aba "<u>Assuntos</u> <u>selecionados</u>".

| E 🧄 MG UEXTERERERE-U +                                                                                                    | ↑ N° de processo                                                                                                    |
|----------------------------------------------------------------------------------------------------|----------------------------------------------------------------------------------------------------|
| Peticionamento Eletrônico (2 de 5) - Assuntos                                                                                                    | 0                                                                                                    |
| Informações do processo >> Assuntos >> Partes Réus >> Documentos                                                                                              | Anterior Próxima> Gancelar                                                                                                    |
| Selecionar Assunto Principal                                                                                                    | Instruções                                                                                                    |
| Assunto Glossário     morte     Filtrar Pesquisar Limpar     & &                                                                                              | - Cadastre por primeiro o assunto principal. É o direito material descrito nos fatos, fundamentos e pedido.     - Procure cadastar o assuntos o mais especifico possível. Se necessário, utilize os assuntos complementares para melhor classificação do processo.     - Utilize o assunto foramo do direito adequado ao contexto do processo, especialmente quando houver diferentes assuntos com termos ou expressões identicas.     - Na dúvida consulta se informações dos glossários disponíveis em cada assunto. |
| DIREITO CIVIL     DIREITO CIVIL     Emilia     Investigação de Paternidade Pós Morte     Reconhecimento/Dissolução Sócio Afetivo Pós Morte      Justica Sunto | Assunto selecionados<br>Assunto Principal:<br>RECONHECIMENTO/DISSOLIÇÃO SÓCIO AFETIVO PÓS MORTE, FAMÍLIA, DIREITO CIVIL<br>Incluir Limpar                                                                                                    |
|                                                                                                    | Anterior Próxima > Cancelar                                                                                                    |

(Tela "Peticionamento Eletrônico 2 de 5 - Assuntos")

Após incluir o assunto principal, a tela será atualizada e o sistema possibilitará a inclusão de demais assuntos ou assuntos complementares.

Para incluir demais assuntos ou assuntos complementares:

1. Clicar em "<u>Incluir assunto</u>" (🧆); ou

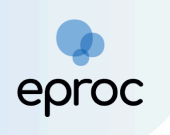

 Selecionar o assunto e clicar no botão "<u>Incluir</u>" da aba "<u>Assuntos</u> <u>selecionados</u>".

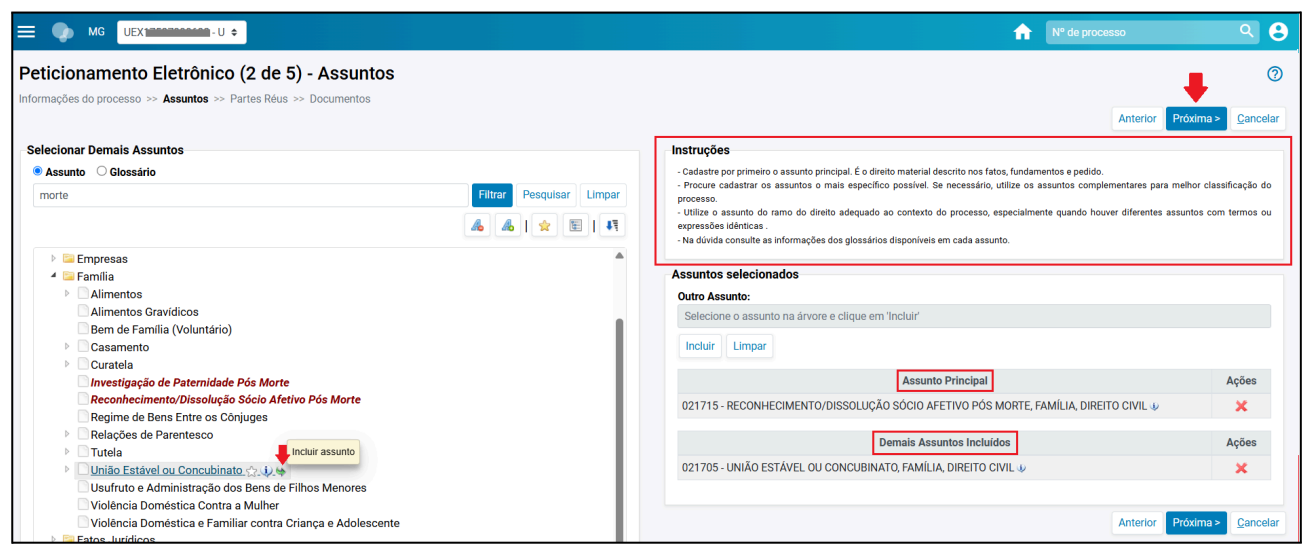

(Tela "Peticionamento Eletrônico 2 de 5 - Assuntos")

**Observação:** Os assuntos complementares são aqueles marcados como "<u>assunto complementar</u>" nas Tabelas Unificadas do CNJ (TPUs) e aqueles criados pelo TJMG.

Caso o sistema identifique que existe mais de uma competência possível para o(s) assunto(s) escolhido(s), o campo "Competência" ficará disponível para seleção.

Se for selecionado um assunto genérico, as competências possíveis ficarão disponíveis para seleção. Por outro lado, se for um assunto exclusivo, as competências não ficarão disponíveis para seleção.

Após selecionar o(s) assunto(s), clicar em "<u>Próxima</u>" para avançar para a etapa 3 de 5.

#### c) Etapa 3 de 5 - Partes (autores)

Nesta etapa, o oficial deverá proceder o cadastro da(s) parte(s) autora(s).

No momento de localizar a parte, há três "<u>tipos de pessoa</u>" para seleção: entidade, pessoa física e pessoa jurídica. O cadastro da entidade como

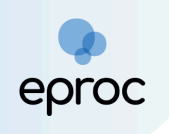

parte autora somente poderá ser realizado pelos procuradores da própria entidade.

Ao selecionar o **"Tipo de Pessoa"** como pessoa física ou jurídica, inserir o CPF/CNPJ. É recomendável que a consulta do(a) autor seja através do CPF ou CNPJ, considerando a integração que o sistema eproc faz com a Receita Federal, buscando todos os dados da parte.

É possível também buscar a parte autora pelo nome. Contudo, essa busca pode não retornar todos os dados da parte, cabendo ao(a) peticionante realizar a conferência dos dados antes de realizar a inserção da parte.

Após inserir o CPF/CNPJ ou nome, clicar em "<u>Consultar</u>".

| е 🕐 мс 📃 эм 🍥 =                                                               |                    |               | ń          | Nº de proces          | S0                 | ৹ 🔒      |
|-------------------------------------------------------------------------------|--------------------|---------------|------------|-----------------------|--------------------|----------|
| Peticionamento Eletrônico (3 de 5) - Partes (autore                           | s)                 |               |            |                       |                    | 0        |
| Informações do processo >> Assuntos >> Partes Autoras >> Partes Rés >> Docume | ntos               |               | Consu      | ultar <u>N</u> ovo «  | Anterior Próxima > | Cancelar |
| Consulta                                                                      |                    |               |            |                       |                    |          |
| Tipo Pessoa: CPF: Sem CPF:                                                    | Outros Documentos: | •             |            |                       |                    | Ações    |
| Pesquisar pelo nome:                                                          | Escolla o tipo     |               |            |                       |                    | •        |
|                                                                               |                    |               | Co         | onsultar              |                    |          |
| Partes (autores) a utilizar neste ajuizamento                                 |                    |               |            |                       |                    |          |
| Nome                                                                          | CPF / CNPJ         | Tipo de Parte | Principal? | Tipo<br>Representação | Justica Gratuita   | Acões    |
|                                                                               |                    |               |            |                       |                    | ,        |
| Ver totalizador de partes                                                     |                    |               |            |                       |                    |          |

(Tela "Peticionamento Eletrônico (3 de 5) - Partes (autores)")

#### Pessoa não cadastrada

Se a pessoa não possuir cadastro no eproc, o sistema enviará uma mensagem informando a inexistência do registro. Clicar em **"OK"**.

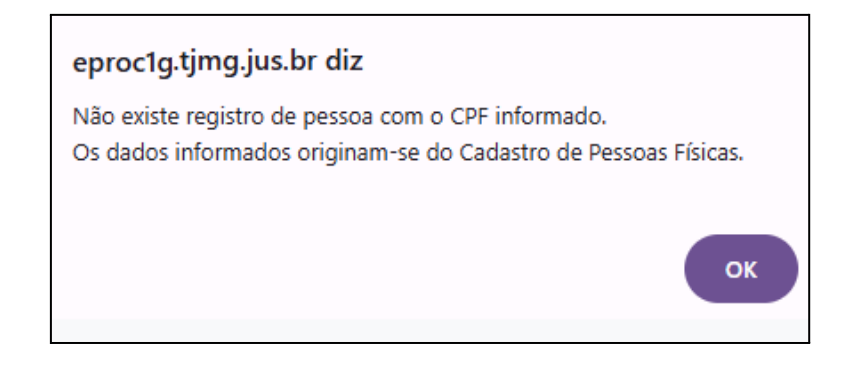

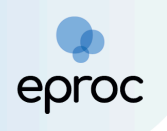

Na tela "<u>Cadastro de Pessoa Física</u>", os principais dados pessoais e o endereço serão preenchidos automaticamente, de acordo com os dados constantes no banco de dados da Receita Federal. Caso algum dado essencial não venha preenchido, o(a) usuário deverá inseri-lo manualmente.

| 🔲 🅠 мс            | \$              |                                               |                       |                        |          |                     | <b>↑</b> № 0       | de processo | ۹ 8                   |
|-------------------|-----------------|-----------------------------------------------|-----------------------|------------------------|----------|---------------------|--------------------|-------------|-----------------------|
| Cadastro de       | Pessoa Física   |                                               |                       |                        |          |                     |                    |             | 0                     |
|                   |                 |                                               |                       |                        |          |                     |                    |             | Salvar Voltar         |
| CPF: 0            | 1               |                                               |                       |                        |          |                     |                    |             |                       |
| <u>N</u> ome:     |                 |                                               |                       |                        |          |                     |                    |             | Incluir nome social 🕜 |
|                   |                 |                                               |                       |                        |          |                     |                    |             |                       |
| Sexo:             | Estado Civil:   | Data de Nascimento:                           |                       |                        |          | Pro <u>fi</u> ssão: |                    |             |                       |
| Feminino 🗸        | Casado 🗸        | 21/08/1953                                    |                       |                        | 120      | Funcionár           | rio Público        |             |                       |
| Auto Declarado LG | BTI:            |                                               | Identidade de Gênero: |                        |          |                     | Orientação Sexual: |             |                       |
| Não               |                 | ~                                             | Não informado         |                        |          | ~                   | Não informado      |             | ~                     |
| Nacionalidade:    |                 |                                               |                       | Naturali <u>d</u> ade: |          |                     |                    |             |                       |
| Brasileira        |                 |                                               | ~                     | MG 🗸                   | Belo H   | lorizonte           |                    |             | ~                     |
| Nome Mãe:         |                 |                                               |                       | Nome Pai:              |          |                     |                    |             |                       |
|                   |                 |                                               |                       |                        |          |                     |                    |             |                       |
|                   |                 |                                               |                       |                        |          |                     |                    |             |                       |
| 🗆 Pessoa com de   | ficiência Esco  | e deficiencia:<br>lha o tipo de deficiência 👻 |                       | Gestante/P             | uérpera/ | Lactante            | Data do Parto:     |             |                       |
| Escolaridade:     |                 |                                               |                       | Complemento            |          |                     |                    |             |                       |
| Escolha o nível d | le escolaridade |                                               | ~                     |                        |          |                     |                    |             |                       |

(Tela "Cadastro de Pessoa Física")

Para incluir **"Nome Social"** de pessoa física, basta clicar em **"<u>Inserir Nome</u>** <u>Social</u>".

| 🔲 🍫 мс                                                                                               | ÷                      |                                        |                             | 🏫 🛽                                                                                                    | Vº de processo Q 😌                                                                                                    |
|----------------------------------------------------------------------------------------------------|------------------------|----------------------------------------|-----------------------------|----------------------------------------------------------------------------------------------------|----------------------------------------------------------------------------------------------------|
| Cadastro de Pes                                                                                      | ssoa Física            |                                        |                             |                                                                                                    | Salvar                                                                                                    |
| CPF: 0                                                                                               | 1                      |                                        |                             |                                                                                                    | Incluir nome social @                                                                                                    |
| Sexo: Est<br>Feminino C<br>Auto Declarado LGBTI:<br>Não<br>Nacionalidade:<br>Brasileira<br>Nome Mãg: | ado Civil:<br>:asado v | Data de Nascimento:<br>21/08/1953      | Identidade de<br>Não inform | Nome social é aquele adotado pelas pessoas trans, travestis e transexuais usuárias dos serviv<br>audodeciaração e por meio dele essas pessoas se identificam e são reconhecidas na sociedar<br>apelidos, alcunhas, nomes de fantasia, nomes comerciais, nomes religiosos, titulações profiss<br>O uso do nome social pelas pessoas trans, travestis e transexuais é um direito humano e fund<br>efederal de 1986, conforme reconhecido pelo Supremo Tribunal Federal a regulado pelo Cons<br>270/2018). Ao optar por exercer seu direito fundamental à utilização do nome social, ele passa<br>zitisponíveis ao público em geral. O nome do registro civil somente será visualizado pelos prose<br>evidores da unidade em que tramita o processo. O nome do registro civil será precedido de<br>constante do registro civil poderá ser utilizado nas comunicações dirigidas a órgãos externos (<br>para registro de nome social, se vertifuque ou so do nome social poderá acarretar prejuízo<br>social pode ser incluido a qualquer tempo. Ja à sua alteração depende de requerimento à Sec<br>passará a constar em fodos os registros da pessoa junto ao processo eletónico. | sos judiciários. O nome social é feito por<br>konais, acadêmicas ou de qualquer ordem.<br>tamental garantido pela Constituição<br>eito Nacional de Judisça (Resolução nº<br>ará a constar nos registros processo a<br>rregistradora, o Vilmente como". * O nome<br>quando, não havendo espaço específico<br>à obtenção do direito pretendido. O nome<br>cretaria Judicial. O nome social informado |
| Pessoa com deficiênci                                                                                | ia Escolha             | eficiência:<br>o tipo de deficiência 👻 |                             | Data do Parto:                                                                                                    |                                                                                                    |
| Escolaridade:<br>Escolha o nível de esco                                                             | laridade               |                                        |                             | Complemento:                                                                                                    |                                                                                                    |

(Tela "Cadastro de Pessoa Física" - Incluir nome social)

O sistema abrirá o campo "Nome Social" para preenchimento:

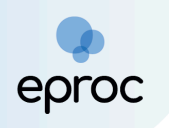

| = 🔷 мс 💶 🕈                                 |                       |    | <b>†</b> Nº         | de processo Q             | 8     |
|--------------------------------------------|-----------------------|----|---------------------|---------------------------|-------|
| Cadastro de Pessoa Física                  |                       |    |                     |                           | 0     |
|                                            |                       |    |                     | <u>S</u> alvar <u>V</u> o | oltar |
| CPF: 07 1                                  |                       |    |                     |                           |       |
| Nome:                                      |                       |    |                     | Incluir nome social       |       |
| Nome Social                                |                       |    |                     |                           |       |
| Course Estado Otidia                       | Date de Naccimento    |    | Drafaaőa            |                           |       |
| Sexo: Estado Civil:<br>Feminino V Casado V | 21/08/1953            | 12 | Funcionário Público |                           |       |
| Auto Declarado LGBTI:                      | Identidade de Gênero: |    | Orientação Sexual:  |                           |       |

(Tela "Cadastro de Pessoa Física" - Campo "Nome Social")

É obrigatório inserir pelo menos um endereço para a parte autora. Após, clicar em **"<u>Incluir</u>**".

| Endereço(s)<br>Tipo CEP:<br>Residencial ~ 30190-030 Q |         |                       |                 |        |                |
|-------------------------------------------------------|---------|-----------------------|-----------------|--------|----------------|
| Logradouro:                                           | Número: | Complemento:          | <u>B</u> airro: |        |                |
| Rua Golás                                             | 253     |                       | Centro          |        |                |
| Paí <u>s</u> :                                        |         | UF: <u>C</u> idade:   |                 |        |                |
| BRASIL                                                |         | ✓ MG ✓ Belo Horizonte |                 |        | ~              |
| Observação:                                           |         |                       |                 |        |                |
|                                                       |         |                       |                 |        |                |
| 🗆 Interna 🔲 Listar Inativos                           |         |                       |                 |        |                |
|                                                       |         |                       |                 |        | Incluir Limpar |
| Tipo Endereço                                         |         | Cidade                | Observação      | Ativo? | Ações          |

(Tela "Cadastro de Pessoa Fìsica" - Campo "Endereço")

Conferir os dados e, em seguida, clicar em "<u>Salvar</u>".

| Cadastro de Pessoa Física | 0                            |
|---------------------------|------------------------------|
|                           | <u>Salvar</u> <u>V</u> oltar |
|                           |                              |

Após salvar, a pessoa constará em **"Resultado(s) da busca"** na tela "Peticionamento Eletrônico". Clicar em **"<u>Incluir</u>"**.

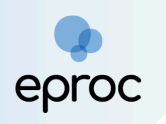

| ≡ 🅠 мс                                                               | ÷                            |                            |                                             | Nº de processo            | ۹ 9                        |
|----------------------------------------------------------------------|------------------------------|----------------------------|---------------------------------------------|---------------------------|----------------------------|
| Peticionam                                                           | ento Eletrônico (3           | de 5) - Partes (requerente | es)                                         |                           | 0                          |
| Informações do pro                                                   | ocesso >> Assuntos >> Partes | s Réus >> Documentos       |                                             | Consultar Novo < Anterior | Próxima > <u>C</u> ancelar |
| Consulta<br><u>Tipo Pessoa:</u><br>Pessoa Física<br>Pesquisar pelo r | CPF:                         | Se <u>m</u> CPF:           | Outros Documentos:           Escolha o Tipo |                           | Ações                      |
|                                                                      |                              |                            |                                             | Consultar                 |                            |
| Resultado(s) da                                                      | busca:                       |                            |                                             |                           | Partes localizadas 1.      |
| Pessoa                                                               | CPF / CNPJ                   | Nome / Razão Social        | Informações Extras                          | Principal                 | Ações                      |
| Física                                                               | 0 1                          |                            | Data Nascim.: 21/08/1953 - Mãe:             | Sim 🗸                     |                            |

(Tela "Peticionamento Eletrônico (3 de 5) - Partes (requerentes)" - Botão "Incluir")

**Observação:** O cadastro sem CPF deverá ocorrer <u>apenas</u> nos casos em que a pessoa realmente não possuir o documento. Para realizar o cadastro sem CPF, marcar a caixa de seleção <u>"Sem CPF</u>" e selecionar um dos motivos disponíveis: estrangeiro sem CPF, indigente, menor de idade, precatórias outras justiças ou preso.

#### Pessoa cadastrada

Caso a pessoa já possua cadastro no eproc, não será necessário realizar o cadastro conforme demonstrado no tópico acima. Após inserir o CPF/CNPJ e "Consultar", o sistema listará a pessoa em "Resultado (s) da Busca". Após, clicar em "Inserir".

| ≡ 🌒                                              | MG UEX1 - U                                   | J ¢                                         |                                |                                                  |                         |                           |            | N° de process                     | 0                  | ۹ 8           |
|--------------------------------------------------|-----------------------------------------------|---------------------------------------------|--------------------------------|--------------------------------------------------|-------------------------|---------------------------|------------|-----------------------------------|--------------------|---------------|
| Peticiona<br>Informações de                      | amento Eletrônic<br>o processo >> Assuntos >> | co (3 de 5) - Par<br>> Partes Réus >> Docum | tes (requerentes)              |                                                  |                         |                           |            | C <u>o</u> nsultar <u>N</u> ovo < | Anterior Próxima > | ⑦<br>Cancelar |
| Tipo Pessoa<br>Pessoa Ju<br>P <u>e</u> squisar p | a: CNPJ:<br>uridica v<br>ela razão social:    |                                             | Sem CNPJ: Ou                   | <b>tros <u>D</u>ocumentos:</b><br>Escolha o Tipo | ~)                      | Consultar                 |            |                                   |                    | Ações         |
| Resultado(s                                      | ) da busca:                                   |                                             |                                |                                                  |                         |                           |            |                                   | Partes localia     | zadas 1.      |
| Pessoa                                           | CPF / CNPJ                                    |                                             | Nome / Razão Social            |                                                  |                         | Informações Extras        |            | Principal                         | Açõe               | s             |
| Jurídica                                         | 16.740.367/0001-81                            | BELO HORIZONTE CART                         | ORIO DO QUINTO OFICIO DE NOTAS | 6                                                | Nome Fantasia: CARTORIO | DO QUINTO OFICIO DE NOTAS |            | Sim 🗸                             | Incl               | uir           |
| Partes (req                                      | <u>uerentes)</u> a utilizar neste             | e ajuizamento                               |                                |                                                  |                         |                           |            |                                   | 1                  |               |
|                                                  |                                               | Nome                                        |                                |                                                  | CPF / CNPJ              | Tipo de Parte             | Principal? | Tipo Representação                | Justiça Gratuita   | Ações         |
| BELO HORI                                        | ZONTE CARTORIO DO QUIN                        | TO OFICIO DE NOTAS                          |                                | 16.740.367/000                                   | 1-81                    | REQUERENTE                | Sim        | Definir (Opcional)                | Não Requerida      | <b>×</b>      |
| Ver totalizad                                    | lor de partes                                 |                                             |                                |                                                  |                         |                           |            |                                   |                    |               |

(Tela "Peticionamento Eletrônico 3 de 5")

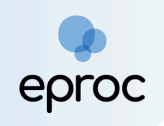

**Atenção!** O sistema eproc não permite que o(a) peticionante insira endereços de partes já cadastradas no banco de dados. Por esse motivo, recomenda-se que os endereços atualizados sejam incluídos na petição, para que a unidade judiciária realize o devido cadastro. Da mesma forma, caso a parte já possua cadastro no sistema, a inclusão do **nome social** somente poderá ser feita pela **unidade judiciária**, não estando disponível ferramenta para que o(a) peticionante efetue essa inclusão diretamente.

Se for o caso de absolutamente incapaz, chamante, denunciante, em liquidação extrajudicial, em liquidação judicial, espólio, reconvinte, opoente, relativamente incapaz, entre outros, clicar no botão **"Definir"** em **"<u>Tipo de</u>** <u>**Representação**</u>", e selecionar a opção adequada.

Em "Justiça Gratuita", marcar como "Não Requerida" ou "Requerida", a depender do caso concreto.

| = 🧼 M                                                                | G                                | •                    |                |                                  |                         |                    |               |            | n de pro                        | Cesso                | ৭ 🔒              |
|----------------------------------------------------------------------|----------------------------------|----------------------|----------------|----------------------------------|-------------------------|--------------------|---------------|------------|---------------------------------|----------------------|------------------|
| Peticiona                                                            | mento Eletrôn                    | iico (3 de 5) - F    | Partes (requer | entes)                           |                         |                    |               |            |                                 |                      | 0                |
| Informações do p                                                     | processo >> Assuntos             | >> Partes Réus >> Do | ocumentos      |                                  |                         |                    |               |            | C <u>o</u> nsultar <u>N</u> ovo | < Anterior Próxima > | <u>C</u> ancelar |
| Consulta<br>Tipo Pessoa:<br>Pessoa Física<br>P <u>e</u> squisar pelo | CPF:                             |                      | Sem CPF:       | Outros Documer<br>Escolha o Tipo | v                       |                    | Consultar     |            |                                 |                      | Ações            |
| Resultado(s) da                                                      | a busca:                         |                      |                |                                  |                         |                    |               |            |                                 | Partes loca          | alizadas 1.      |
| Pessoa                                                               | CPF / CNPJ                       | Nome /               | Razão Social   |                                  |                         | Informações Extras |               |            | Principal                       | Ações                |                  |
| Física                                                               | 9391******                       |                      |                | Data N                           | ascim.: 01/01/1970 - Mā | ie:                |               |            | Sim 🗸                           |                      |                  |
| Partes (autore                                                       | <u>s)</u> a utilizar neste ajuiz | zamento              |                |                                  |                         |                    |               |            |                                 |                      |                  |
|                                                                      |                                  | Nome                 |                |                                  | CPI                     | F / CNPJ           | Tipo de Parte | Principal? | Tipo Representação              | Justiça Gratuita     | Ações            |
|                                                                      |                                  |                      |                |                                  |                         |                    | REQUERENTE    | Sim        | Definir (Opcional)              | Não Requerida        | <b>×</b>         |
| Ver totalizador                                                      | de partes                        |                      |                |                                  |                         |                    |               |            | T                               | 1                    |                  |

(Tela "Peticionamento Eletrônico (3 de 5) - Partes (requerentes)")

Se houver mais de uma parte a ser inserida, repetir o procedimento para cada uma delas.

Em seguida, clicar em "<u>Próxima</u>", para avançar para a etapa 4 de 5.

### Observações:

a) No <u>procedimento de "Dúvida"</u>, o cadastro das partes será da seguinte maneira:

→ "Polo Ativo": Nome do cartório e "Polo Passivo": Vazio.

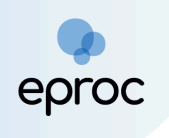

b) No <u>procedimento de "Averiguação de Paternidade"</u>, o cadastro das partes será da seguinte maneira:

→ "Polo Ativo:" Nome da Mãe (filho menor) ou Nome do Filho (se maior) e "Polo Passivo:" Vazio.

#### d) Etapa 4 de 5 - Partes (réus)

Nesta etapa, o peticionante deverá proceder o cadastro da(s) parte(s) ré(s), se for o caso.

Ressalta-se que nas classes de Dúvida e Averiguação de Paternidade o polo passivo não deverá ser preenchido.

#### e) Etapa 5 de 5 - Documentos

Nesta etapa, o(a) peticionante deverá prestar algumas informações sobre o processo e anexar os documentos.

Em "<u>Informações Adicionais</u>", marcar a(s) caixa(s) de seleção correspondente(s) ao processo que será distribuído, se aplicável, como requerimento de liminar/antecipação de tutela, juízo 100% digital, doença grave, pessoa com deficiência, entre outras.

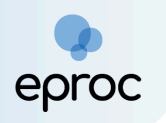

| = 4       | MG UEX                                     |                            |           |                                    |                 |                  |                | 🔒 🗈                     | ° de processo         |              | ۹ 8              |
|-----------|--------------------------------------------|----------------------------|-----------|------------------------------------|-----------------|------------------|----------------|-------------------------|-----------------------|--------------|------------------|
| Petici    | onamento Eletrônico (5 d                   | de 5) - Documente          | os        |                                    |                 |                  |                |                         |                       |              | 0                |
| Informaçi | 5es do processo >> Assuntos >> Partes      | Autoras >> Partes Rés >> D | ocumentos |                                    |                 |                  |                | < Retornar para Eta     | pa Inicial < Anterior | Finalizar    | <u>C</u> ancelar |
| Inform    | ações Adicionais                           |                            |           |                                    |                 |                  |                |                         |                       |              |                  |
| C Rec     | uer prioridade de tramitação - Doença grav | ve                         | Requer    | Liminar/Antecipação de Tutela      |                 |                  | Requer priorid | ade de tramitação - Id  | 050                   |              |                  |
| C Rec     | uer prioridade de tramitação - Pessoa con  | n deficiência              | Requer    | prioridade de tramitação - Criança | e Adolescente   |                  | Processo com   | n pessoa enquadrada r   | na LEI 14.289         |              |                  |
| C Opc     | ão por Juizo 100% Digital                  |                            |           |                                    |                 |                  |                |                         |                       |              |                  |
| <u> </u>  |                                            |                            |           |                                    |                 |                  |                |                         |                       |              |                  |
|           | [-]Documento 1                             |                            | Adicion   | ar mais Documentos   Digitar D     | ocumento   0    | )pções Avançadas |                |                         |                       |              |                  |
|           | Arquivo 🕜                                  | Escolher arquivo           |           |                                    |                 |                  |                |                         |                       |              |                  |
|           | Tipo                                       |                            |           |                                    |                 |                  |                |                         |                       | Listar todos |                  |
|           | Siailo                                     | Corre Circilia (Missel O)  |           |                                    |                 |                  |                |                         |                       |              |                  |
|           |                                            | Sent Siglio (Niver 0)      |           |                                    |                 |                  |                |                         |                       | •            |                  |
|           |                                            |                            |           | Confirmar seleção de               | e documentos    |                  |                |                         |                       |              |                  |
| 0         | a D Farmata N                              | ama Daaumanta              | Docun     | nentos selecionados e ainda nã     | o utilizados em | movimentação     | A              | Anninaturan Dinitai     | - 01                  | e Du         |                  |
| Total     | o butos                                    | ome Documento              | ramanno   | ripo Documento                     | aiglio          | Data ENVIO       | Asso           | oc. Assinaturas Digital | s OD                  | s EXC        | uir              |
| Total.    | o bytes                                    |                            |           |                                    |                 |                  |                |                         |                       |              |                  |
|           |                                            |                            |           |                                    |                 |                  |                | < Retornar para Etap    | pa Inicial < Anterior | Finalizar    | <u>C</u> ar v    |

(Tela "Peticionamento Eletrônico (5 de 5)")

Em "<u>Documento</u>", escolher o(s) arquivo(s) que será(ão) enviado(s). Podem ser selecionados quantos arquivos forem necessários.

QUAIS OS FORMATOS E TAMANHOS SÃO PERMITIDOS ANEXAR NO EPROC? Documentos: PDF, HTM, HTML e KML (Tamanho máximo = 11MB) Áudio: MP3, WMA e WAV (Tamanho máximo = 70MB) Imagens: JPEG, JPG, PNG e GIF (Tamanho máximo = 11MB) Vídeos: MP4, WMV, MPG e MPEG (Tamanho máximo = 70MB)

No campo "<u>Tipo</u>", o(a) usuário(a) deverá selecionar o tipo de documento correspondente ao(s) arquivo(s) anexado(s). É possível digitar o nome do documento ou clicar em "Listar todos" para exibir a lista completa dos tipos disponíveis.

Se algum arquivo necessitar de sigilo, alterar o campo "Sigilo".

Para excluir algum documento inserido, clicar no ícone "<u>Remover arquivo</u>" ([-] ), localizado ao lado do "Documento".

Para adicionar mais documentos, clicar em "Adicionar mais Documentos".

Em seguida, clicar em "<u>Confirmar seleção de documentos</u>".

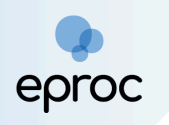

| = 💽 MG UEX                                   |                          |                  |                                                        |                                   |                | ↑ N° de proces:                             | S0                   | ۹ 8              |
|----------------------------------------------|--------------------------|------------------|--------------------------------------------------------|-----------------------------------|----------------|---------------------------------------------|----------------------|------------------|
| Peticionamento Eletrônico (5                 |                          | imentos          |                                                        |                                   |                |                                             |                      | 0                |
|                                              |                          | inchios          |                                                        |                                   |                | < Retornar para Etapa Inicial               | < Anterior Finalizar | <u>C</u> ancelar |
| Informações Adicionais                       |                          |                  |                                                        |                                   |                |                                             |                      |                  |
| Requer prioridade de tramitação - Doença gra | ve                       | Requer L         | iminar/Antecipação de Tutela                           |                                   |                | Requer prioridade de tramitação - Idoso     |                      |                  |
| Requer prioridade de tramitação - Pessoa con | n deficiência            | Requer p         | rioridade de tramitação - Criança (                    | e Adolescente                     |                | Processo com pessoa enquadrada na LEI 14.28 | 9                    |                  |
| Opção por Juízo 100% Digital                 |                          |                  |                                                        |                                   |                |                                             |                      |                  |
| [-]Documento 1                               | +                        | Adicional        | mais Documentos   Digitar D                            | ocumento   Op                     | ções Avançadas |                                             |                      |                  |
| Arquivo 📀                                    | Escolher arquivo Petição | Inicial.pdf 0.7M | 3                                                      |                                   |                |                                             | Listar todos         |                  |
| Тіро                                         | Petição Inicial          |                  |                                                        |                                   |                |                                             |                      |                  |
| Sigilo                                       | Sem Sigilo (Nível 0)     |                  |                                                        |                                   |                |                                             | ~                    |                  |
|                                              |                          | Docum            | Confirmar seleção de<br>entos selecionados e ainda não | e documentos<br>o utilizados em r | novimentação   |                                             |                      |                  |
| Seq (?) Formato N                            | lome Documento           | Tamanho          | Tipo Documento                                         | Sigilo                            | Data Envio     | Assoc. Assinaturas Digitais                 | Obs Ex               | cluir            |
| Total: 0 bytes                               |                          |                  |                                                        |                                   |                |                                             |                      |                  |
|                                              |                          |                  |                                                        |                                   |                | < Retornar para Etapa Inicial               | < Anterior Finalizar | <u>C</u> ar      |

(Tela "Peticionamento Eletrônico (5 de 5)")

Também é possível digitar o documento que será juntado ao clicar na opção "Digitar Documento".

| [-]Documento 1 | Adicionar mais Documentos   Digitar Documento   Opções Avançadas |              |
|----------------|------------------------------------------------------------------|--------------|
| Arquivo 💿      | Escolher arquivo                                                 | Listar todos |
| Sigilo         | Sem Sigilo (Nivel 0)                                             | v            |
|                | Confirmar seleção de documentos                                  |              |

(Botão "Digitar Documento")

O sistema abrirá o editor de textos para que o peticionante insira o conteúdo do documento. Após finalizar a edição, clicar no ícone "<u>Anexar</u> <u>Documento e Sair</u>" () para salvar e escolher o tipo do documento que será anexado.

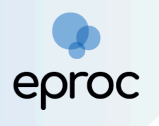

| Após finalizar a edição, utilize o ícone 🖾 para salvar e escolher o tipo do documento. |   |
|----------------------------------------------------------------------------------------|---|
| [1] ★ ☆ [2] N I S R × × ≍ ≡ [1]                                                        | × |
|                                                                                        |   |
| Estilo - Tags - ? 🔀                                                                    |   |
| Petição Inicial                                                                        |   |
|                                                                                        |   |
|                                                                                        |   |
|                                                                                        |   |
|                                                                                        |   |
| PETIÇÃO INICIAL                                                                        |   |
| Sem Sigilo (Nível 0)                                                                   |   |
|                                                                                        |   |
|                                                                                        |   |
|                                                                                        |   |
| OK Cancel                                                                              |   |

Em seguida, os documentos serão relacionados em "<u>Documentos</u> <u>selecionados e ainda não utilizados em movimentação</u>".

Para distribuir, clicar em "Finalizar".

| =                                                                                                    | MG UEX                                    | 1 <b></b> -U ¢      |                                      |                                            |                                                                            |                          | Nº de processo                                                                                           |                       | ৭ 🔒                |
|----------------------------------------------------------------------------------------------------|-------------------------------------------|---------------------|--------------------------------------|--------------------------------------------|----------------------------------------------------------------------------|--------------------------|----------------------------------------------------------------------------------------------------|-----------------------|--------------------|
| Informações do processo >> Assuntos >> Partes Autoras >> Partes Rés >> Doc Informações Adicionais Requer prioridade de tramitação - Doença grave Requer prioridade de tramitação - Pessoa com deficiência Opção por Juizo 100% Digital |                                           |                     |                                      | umentos  Requer Liminar/A Requer prioridad | Antecipação de Tutela<br>e de tramitação - Criança e Adolescente           | Requer prior Processo cc | Retornar para Etapa Inicial < Anteri<br>idade de tramitação - Idoso<br>m pessoa enquadrada na LEI 14.289 | or Finaliza           | r <u>C</u> ancelar |
|                                                                                                    |                                           |                     |                                      | Adicionar mais D                           | ocumentos   Digitar Documento   Op                                         | ções Avançadas           |                                                                                                    |                       |                    |
|                                                                                                    | [-]Documer<br>Arquivo @<br>Tipo<br>Sigilo | to 1<br>Es<br>Sen   | colher arquivo<br>n Sigilo (Nível 0) |                                            |                                                                            |                          |                                                                                                    | Listar tod            | •                  |
|                                                                                                    |                                           |                     |                                      | Documentos se                              | Confirmar seleção de documentos<br>elecionados e ainda não utilizados em r | novimentação             |                                                                                                    |                       |                    |
| Seq                                                                                                    | ⑦ Forma                                   | to Nome Documento   | Tamanho                              | Tipo Documento                             | Sigilo                                                                     | Data Envio               | Assoc. Assinaturas Digitais                                                                              | Obs                   | Excluir            |
| <b>‡</b> 1                                                                                                    | PDF                                       | Peticao Inicial.pdf | 693688 bytes                         | Alterar INIC                               | Alterar Sem Sigilo (Nível 0)                                               | 23/05/2025 11:27:54      | Associar (Opcional)                                                                                      |                       | ×                  |
| Total: 6                                                                                                    | 93688 bytes                               |                     |                                      |                                            |                                                                            |                          |                                                                                                    | ₽                     |                    |
|                                                                                                    |                                           |                     |                                      |                                            |                                                                            |                          | < Retornar para Etapa Inicial < Anteri                                                                   | or Final <sup>e</sup> | ∧ Car ~            |

(Tela "Peticionamento Eletrônico (5 de 5)" - Finalizar)

Ao clicar em "<u>Finalizar</u>", o sistema abrirá uma tela com o resumo das informações. Em seguida, clicar em "<u>Confirmar Ajuizamento</u>" para efetuar a distribuição.

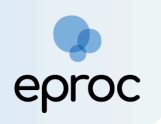

| Resumo das Informações                                                                    |         |  |
|-------------------------------------------------------------------------------------------|---------|--|
| <b>Desejo entrar com a ação em:</b><br>Belo Horizonte                                     |         |  |
| Rito do Processo:<br>JUÍZO COMUM                                                          |         |  |
| <i>Tipo de Ação:</i><br>DÚVIDA                                                            |         |  |
| Sigilo:<br>Sem Sigilo (Nível 0)                                                           |         |  |
| Assunto Principal:<br>Reconhecimento/Dissolução Sócio Afetivo Pós Morte, Família, DIREITO | ) CIVIL |  |
| Partes :<br>BELO HORIZONTE CARTORIO DO QUINTO OFICIO DE NOTAS (Principal)                 | )       |  |
| Documentos                                                                                |         |  |
|                                                                                           |         |  |
| error iniziario de conceso a                                                              |         |  |
| intirmar ajuizamento do processo?                                                         |         |  |

(Tela "Peticionamento Eletrônico" - Confirmar Ajuizamento)

### 8.2 Resposta às comunicações recebidas por e-mail

Nos processos que tramitam em segredo de justiça, as unidades judiciárias são orientadas a enviar as comunicações aos cartórios extrajudiciais via e-mail. A resposta a essas comunicações ocorrerá da seguinte forma:

- a) Entrar na página inicial do eproc (<u>https://eproc1g.tjmg.jus.br/eproc/</u>), sem fazer login;
- b) No "Menu" lateral, clicar na opção "Consulta de Documento por Chave";

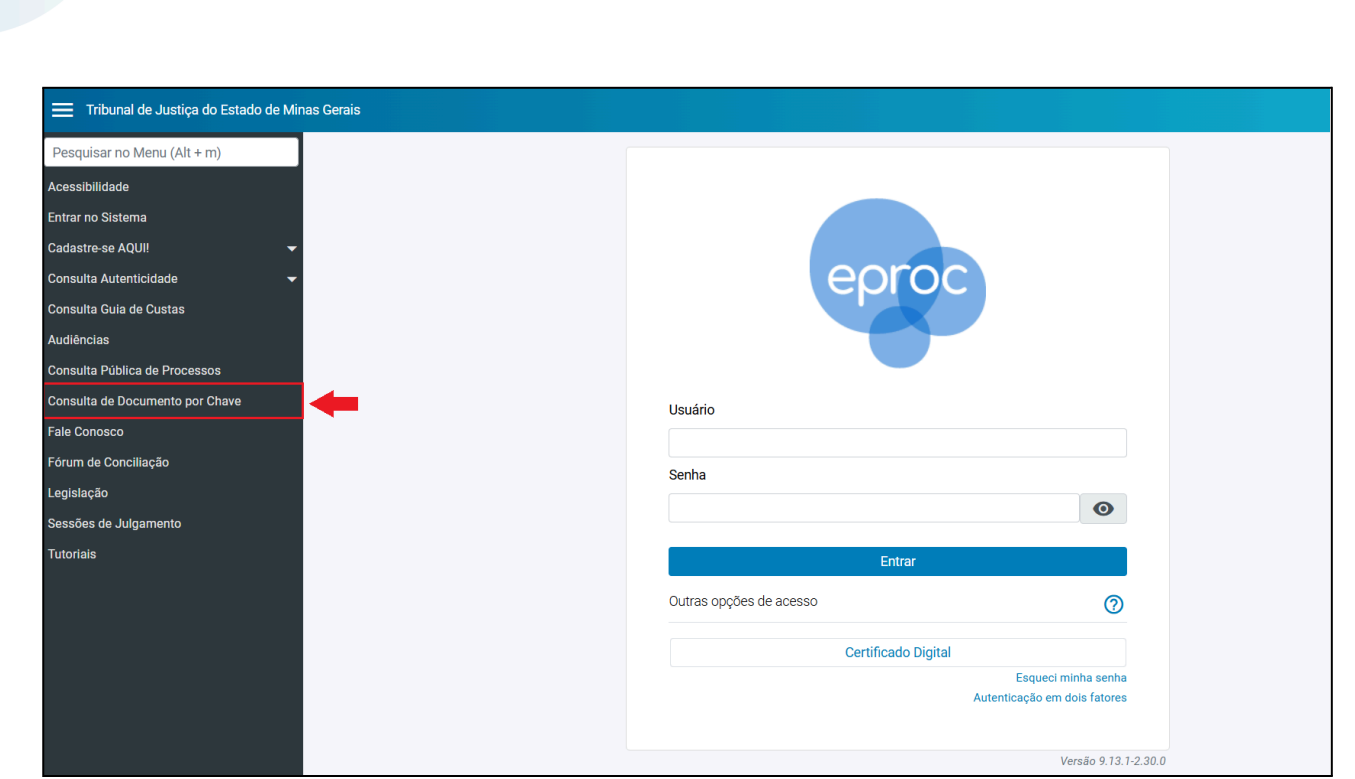

proc

(Página Inicial do eproc - Consulta de Documento por Chave)

c) Na tela "Consulta Processual - Busca de Processo - Chave de Acesso", inserir o número do processo e a chave do documento, que constarão no email recebido. Clicar em "Consultar";

| Consulta Processual - Busca de Processo - Chave de Acesso |                  |  |  |           |  |
|-----------------------------------------------------------|------------------|--|--|-----------|--|
| Nº Processo*                                              | Chave Documento* |  |  |           |  |
|                                                           |                  |  |  |           |  |
| 7566                                                      |                  |  |  |           |  |
|                                                           |                  |  |  | Consultar |  |

(Tela "Consulta Processual - Busca de Processo - Chave de Acesso")

- d) O sistema exibirá o campo **"Adicionar arquivo"** para anexar documentos com a resposta. Ao final da tela, na seção **"Documentos"**, será possível visualizar o(s) documento(s) que será(ão) respondido(s);
- e) Para responder à comunicação, basta clicar em "Adicionar Arquivo" e selecionar no computador o arquivo com a resposta previamente salva;

| Adicionar arquivo |                                    |                                              |
|-------------------|------------------------------------|----------------------------------------------|
|                   | Consultar                          | Respond                                      |
|                   | +                                  |                                              |
| Seq. Documento    | Documento                          |                                              |
| 1                 | OFÍCI01                            |                                              |
|                   | Adicionar arquivo Seq. Documento 1 | Adicionar arquivo Consultar Seq. Documento 1 |

(Campo "Documentos" - Adicionar arquivo)

QUAIS OS FORMATOS E TAMANHOS SÃO PERMITIDOS ANEXAR NO EPROC? Documentos: PDF, HTM, HTML e KML (Tamanho máximo = 11MB) Áudio: MP3, WMA e WAV (Tamanho máximo = 70MB) Imagens: JPEG, JPG, PNG e GIF (Tamanho máximo = 11MB) Vídeos: MP4, WMV, MPG e MPEG (Tamanho máximo = 70MB)

f) Após, clicar em **"Responder"**;

Droc

| Documentos          |                   |                    |
|---------------------|-------------------|--------------------|
|                     | Adicionar arquivo |                    |
|                     |                   | Consultar Responde |
| Documentos          |                   |                    |
| Data/Hora           | Seq. Documento    | Documento          |
| 26/05/2025 12:23:45 | 1                 | GOFÍCIO1           |
|                     |                   | <b>`</b>           |

(Botão "Responder")

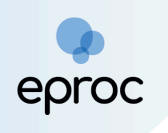

- g) Realizado o procedimento, o sistema indicará que a resposta foi enviada e mostrará em qual evento o documento foi inserido no processo.
- h) O peticionamento realizado por meio da permissão de resposta, será registrado no processo como "PETIÇÃO - JUNTADA DE DOCUMENTO".
   O arquivo anexado receberá o nome "ANEXO", independentemente do formato, seja vídeo, áudio ou imagem.

| Eventos |    |        |                        |                                                               |                 |             |
|---------|----|--------|------------------------|---------------------------------------------------------------|-----------------|-------------|
|         | ☆  | Evento | Data/Hora              | Descrição                                                     | Usuário         | Documentos  |
|         | ☆  | 18     | 26/05/2025<br>11:49:24 | PETIÇÃO - JUNTADA DE DOCUMENTO                                | USR-<br>EXTERNO | PR CANEXO1  |
|         | \$ | 17     | 26/05/2025<br>11:42:28 | Expedida/certificada a comunicação eletrônica - Email Enviado | 10020007        | PR CAEMAIL1 |

(Autos Digitais - Seção "Eventos")

# 9. PROCEDIMENTOS A SEREM OBSERVADOS PELO IBGE

No eproc, o Instituto Brasileiro de Geografia e Estatística atuará como "Unidade Externa". As Unidades Judiciárias fornecerão ao IBGE, por meio de intimação para a Unidade Externa "IBGE", as informações sobre as separações judiciais e os divórcios no Estado de Minas Gerais.

As intimações serão realizadas com o prazo de 1 (um) dia pelas unidades judiciárias e o processo permanecerá no painel da unidade externa "IBGE" por 30 (trinta) dias, para a coleta dos dados, conforme alinhado com a CGJ.

Considerando que o prazo utilizado será de 1 (um) dia, a maioria dos expedientes direcionados ao IBGE estarão disponíveis no localizador **"Decurso de Prazo nos últimos 30 (trinta) dias"**.

Os procedimentos para configuração de usuários da unidade externa, consulta de processos e outros procedimentos estão disponíveis nos tópicos 1 a 7 deste manual.